# State of Oklahoma COR440

Contracts – Revenue and Billing Review Manual

Office of Management & Enterprise Services

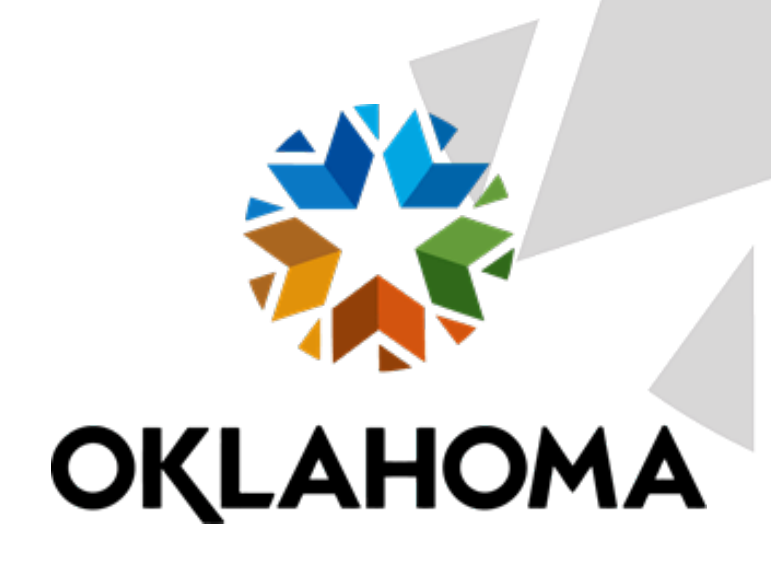

## Table of Contents

| Document History                        |
|-----------------------------------------|
| Contract Processing                     |
| Key Terms                               |
| Process Flows                           |
| Guidelines, Concepts, and Alternatives  |
| Revenue Review and Inquiry              |
| Review Revenue Plans                    |
| Review Revenue – Plans Page             |
| Revenue Plan Tab12                      |
| Review Plan – Event Page                |
| Fixed Fee Revenue History Page          |
| As Incurred Revenue Plans               |
| New Chartfield Assignment Page          |
| Fixed Fee Journals                      |
| Fixed Fee Journal Accounting Lines Page |
| As Incurred Journals                    |
| Billing Review and Inquiry              |
| Review Bill Plans                       |
| Review Billing – Plans Page             |
| Billing Plan General Tab                |
| Review Billing – Events Page            |
| History Tab                             |
| Review As Incurred Billing              |
| Review Billing – As Incurred Page       |
| Billing Plan General Tab                |
| History Tab                             |
| Adjust Revenue and Billing              |
| Reverse Contract                        |
| Contract Reversal Tab                   |
| Redistribute Fixed Amount               |
| Redistribute Fixed Amount Page          |

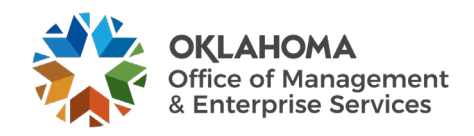

| New Chartfield Assignment Page |    |
|--------------------------------|----|
| Redistribute As Incurred       |    |
| Redistribute As Incurred Page  |    |
| New Chartfield Assignment Tab  |    |
| Review and Manage Limits       |    |
| Review Limits Page             |    |
| Review Contracts               |    |
| Review Contract Summary        |    |
| Contract Summary Page          | 52 |

The content of this training manual is based largely on a generic system configuration and illustrates the base-line functionality required to execute transactions in the module. Your agency may be utilizing more or less of the functionality illustrated in this manual. This manual is intended to be a framework upon which agencies can add agency-specific training content that speaks specifically to the system functionality that they have deployed and related configuration that they use for transaction processing. Agencies should not depend on these manuals for end-user training or problem resolution until they have been reviewed by the agency for appropriateness.

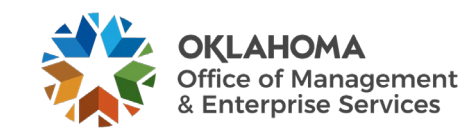

## Document History Document Revision

1.0 2.0

| cument Revision | Date                     | Description                        |
|-----------------|--------------------------|------------------------------------|
|                 | 04/30/2010<br>10/31/2024 | Initial Document<br>Upgrade Update |
|                 |                          |                                    |
|                 |                          |                                    |
|                 |                          |                                    |
|                 |                          |                                    |
|                 |                          |                                    |

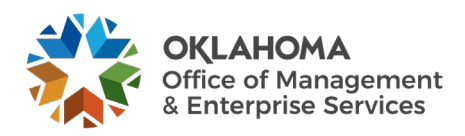

#### **Contract Processing**

Once Contract setup and configuration is complete and Contracts have been defined and activated a series of batch processes are used to Bill Customers, Recognize Revenue, Amend Contracts and Renew Contracts.

Some of the batch processes required to process Contracts data are scheduled to run at predefined intervals while others are available to run on an ad hoc basis.

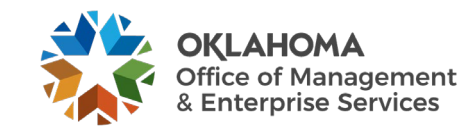

#### **Key Terms**

<u>Contracts Business Unit</u>: Each agency has one, and only one Contracts Business Unit. The Business Unit is the three (3) digit agency code, plus 00. For example, Office of Management and Enterprise Services is 09000.

**<u>Customer</u>**: A customer is an external entity that is defined in a Contract to receive invoices and from which revenue is recognized.

<u>Contract Bill Plan</u>: The Bill Plan defines the schedule, parameters, and configuration of the Customer invoice. A Contract manages the billing process through the creation of billing plans. Billing plans are Contract specific. The Billing plan stores the schedule of billing events and the corresponding bill lines for these events. Each contract line product is tied to a billing plan.

**Contract Revenue Plan:** The Contract Revenue Plan defines how and when customer revenue will be recognized for accounting purposes. Define a revenue plan for Contract lines in which revenue is managed by Contracts. For each revenue plan that is defined, select a Revenue Recognition method for the Revenue Plan and define the Events that trigger revenue recognition. Revenue Plans are not defined for contract lines with a revenue method of Billing Manages Revenue

**<u>Billing Event</u>**: A Billing Event is a "trigger" that initiates contract billing. The Event could be a date, milestone, etc. Bill Plans define Billing Events that are used to generate billing that is interfaced into the Billing Module.

**<u>Revenue Recognition Method:</u>** Revenue recognition methods define the criteria that must be met before revenue can be recognized. Specify revenue recognition methods for products on the Product Definition component. The associated revenue recognition method appears when you select a product onto the contract line.

**Product:** A Product is the core contractual obligation of products or services that an agency provides to the public. These could be fees, licenses or even grant related products. A Product represents the basis for the Contract Line and determines what type of Contract will be created. Products are associated with a set of attributes that include pricing structure, tax parameters, and accounting information. Once defined Products are used in the Contract creation process.

**Price Type:** Contract Products are classified as Rate-Based, Amount-Based, or Recurring. Ratebased products have a price type of Rate, Amount-Based products have a price type of Amount or Percent, and recurring products have a price type of Recurring. The price type that you select for a product determines the details that you define for that product and the billing and revenue recognition methods with which you can associate the product.

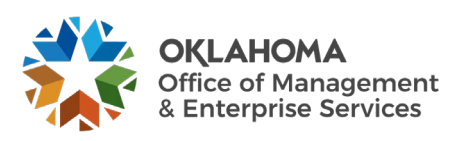

**Project Costing Business Unit:** Each agency has one, and only one Project Costing Business Unit. The Business Unit is the three (3) digit agency code, plus 00. For example, Office of Management and Enterprise Services is 09000.

**Project ID:** The Project ID represents the basic unit that serves to establish budgets and collect costs and revenue for analysis purposes. Projects serve to collect construction costs and capitalize Assets in conjunction with the Asset Management module. Project ID is also a Chartfield and as such a part of the distribution line. In Contracts, Project ID is the basic unit that makes up a Rate Based contract used to collect expended costs and bill customers for those costs.

<u>Activity ID</u>: An Activity ID generally represents a task that makes up a Project. Project Costs and Budgets are stored in Activities. In Contracts, Activity ID is used to collect costs that are priced and billed to customers for reimbursement.

<u>**Prepaid:**</u> An amount paid in advance by a Customer in a Rate Based Contract agreement. The prepaid amounts are applied or deducted from otherwise billable costs collected in a Project until all prepaid amounts are fully "utilized".

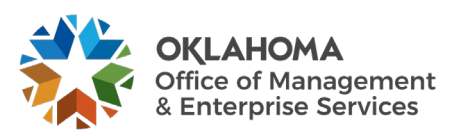

#### **Process Flows**

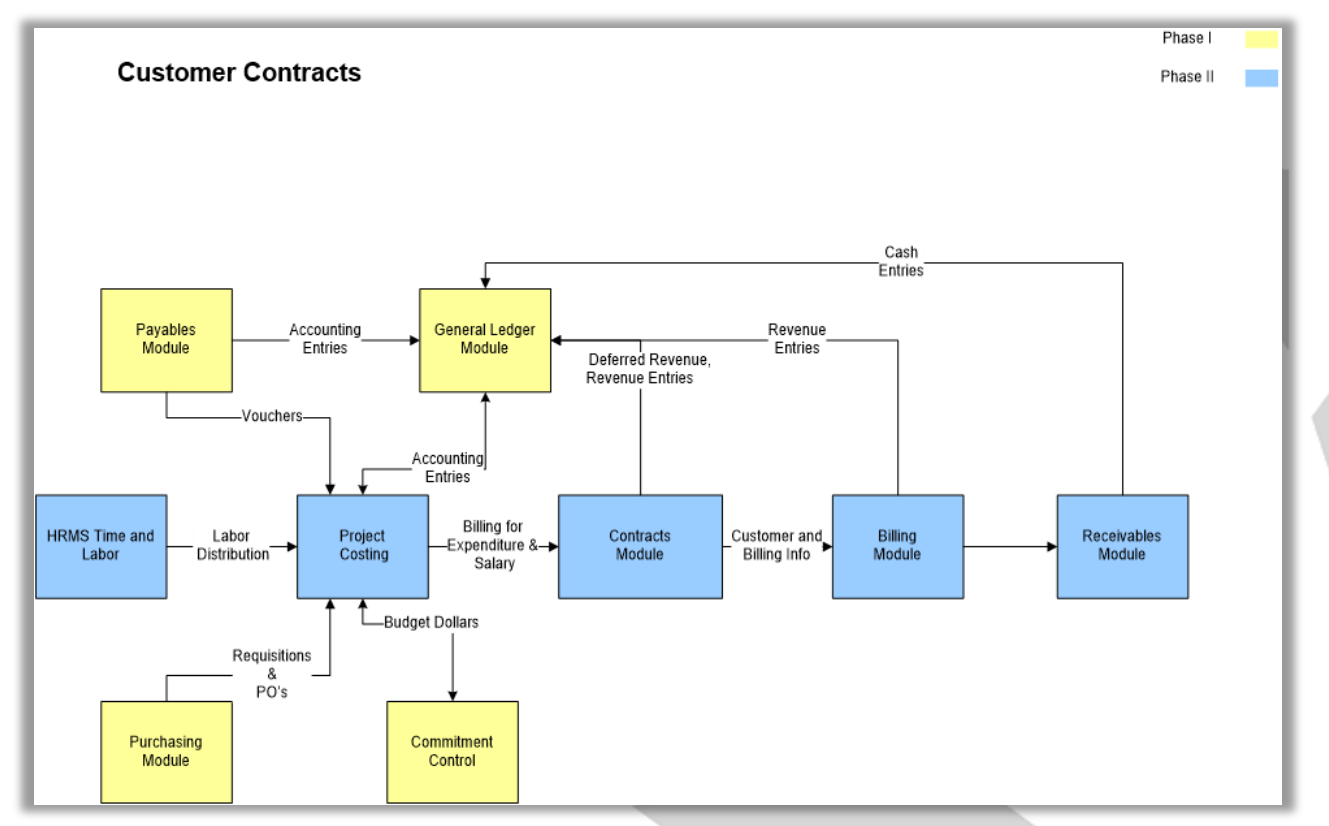

#### **Diagram 1: Contracts Module Integration**

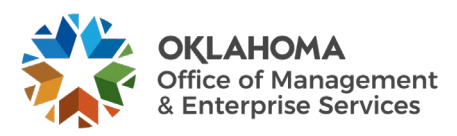

#### **Guidelines, Concepts, and Alternatives**

| Price Type           | Description                                                                                                    | Billing Method                               | Revenue Recognition<br>Method                                                |
|----------------------|----------------------------------------------------------------------------------------------------|----------------------------------------------|------------------------------------------------------------------------------|
| Amount or<br>Percent | Used for contracts with a fixed<br>price. Or, used for contracts<br>that are priced as a percent of<br>one or more contract lines.                                                                                | Milestone, Percent<br>Complete,<br>Immediate | Milestone, Percent<br>Complete,<br>Apportionment, Billing<br>Manages Revenue |
| Rate                 | Used for contracts, such as<br>services, with a rate-based<br>pricing structure, such as \$400<br>per hour worked. The actual<br>monetary amount is not known<br>until the hours have been<br>worked and reported | As-incurred, Value-<br>based                 | As-incurred                                                                  |
| Recurring            | Used for contracts that have a recurring pricing structure where a start date and schedule are defined                                                                                                    | Recurring                                    | Billing Manages<br>Revenue                                                   |

#### Table 1: Product Prince Types with Billing and Revenue Methods

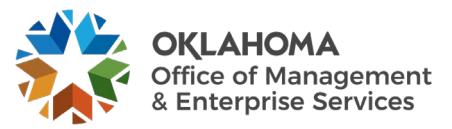

#### **Revenue Review and Inquiry**

Once Revenue Accounting Entries have been booked, they can the reviewed and adjusted as needed. Revenue Plans can be managed individually or collectively in the Review Revenue pages. Revenue Events can also be reviewed and managed to assist the user in administrating revenue recognition events.

#### **Review Revenue Plans**

Navigation: Customer Contracts > Review Revenue > Plans

#### Review Revenue – Plans Page

| Review Revenue - | Plans   |                         |                                         |                                                             |                         |
|------------------|---------|-------------------------|-----------------------------------------|-------------------------------------------------------------|-------------------------|
| Search Criteria  |         |                         |                                         |                                                             |                         |
| *Business Unit   | 34500 Q | Contract                | CON000000000000000000000000000000000000 | Method                                                      | <b>Fee Туре</b>         |
| Revenue Plan     | ۹       | Contract Classification | ~                                       | Milestone                                                   | None                    |
| GL Business Unit | ۹       | Plan Status             | <b>~</b>                                | <ul> <li>Percent Complete</li> <li>Apportionment</li> </ul> | Fixed Fee Award Fee     |
| PC Business Unit |         |                         | □ Hold                                  | As Incurred                                                 | Incentive Fee Other Fee |
|                  | Search  | Sold To Customer        |                                         | ]                                                           |                         |

Use the Review Revenue – Plans page to retrieve Revenue Plans for review and changes.

Search Criteria – use the search criteria fields to select the desired Revenue Plan(s).

Method – use the Revenue Recognition method to further define the search criteria.

Click the <u>Search</u> button to retrieve Revenue Plans that match the search criteria.

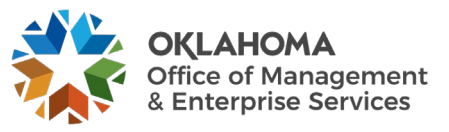

| Review Revenu          | ie - Plans         |                                         |                                         |        |               |                                    |                     |             |           |           |           |                                |              |
|------------------------|--------------------|-----------------------------------------|-----------------------------------------|--------|---------------|------------------------------------|---------------------|-------------|-----------|-----------|-----------|--------------------------------|--------------|
| Search Criteria        |                    |                                         |                                         |        |               |                                    |                     |             |           |           |           |                                |              |
| *Business U            | Jnit 34500         | Q Contract                              | CON000000000000000000000000000000000000 | 000018 | Q             | Method                             | Fee Type            |             |           |           |           |                                |              |
| Revenue P              | Plan               | ٩                                       |                                         |        | ~             | Milestone                          | None None           |             |           |           |           |                                |              |
| GL Business U          | Jnit               |                                         |                                         |        | ~             | Percent Complete     Apportionment | Fixed F<br>Award    | ee<br>Fee   |           |           |           |                                |              |
| DC Durlesse II         | PC Business Unit   |                                         | Hold                                    |        |               | □ As Incurred                      | Incention Incention | ve Fee      |           |           |           |                                |              |
| PC Dusiness u          |                    | Sold To Customer                        |                                         |        | Q             |                                    |                     |             |           |           |           |                                |              |
|                        | Search             | Clear                                   |                                         |        |               |                                    |                     |             |           |           |           |                                |              |
| Plans                  |                    |                                         |                                         |        |               |                                    |                     |             |           |           |           |                                |              |
| III Q                  |                    |                                         |                                         |        |               |                                    |                     |             |           |           | M         | <ul> <li>I-1 of 1 ∨</li> </ul> | ► ► View All |
| General Ac             | dditional Info III |                                         |                                         |        |               |                                    |                     |             |           |           |           |                                |              |
| Business               |                    |                                         |                                         |        |               |                                    |                     |             | Revenue   | Revenue   |           | Pendina                        |              |
| Unit                   | Customer           | Contract                                |                                         | Plan   | Plan Descrip  | tion                               |                     | Status      | Method    | Amount    | Amt Recog | Amount                         | Processed Un |
| 34500                  | 0000002055         | CON000000000000000000000000000000000000 |                                         | R101   | Date Mileston | 10                                 |                     | In Progress | Milestone | 12,000.00 | 2000.00   | 10,000.00                      | 10/14/2024   |
| Select All             | Clear All          |                                         |                                         |        |               |                                    |                     |             |           |           |           |                                |              |
|                        |                    |                                         |                                         |        |               |                                    |                     |             |           |           |           |                                |              |
| Update Plans           |                    |                                         |                                         |        |               |                                    |                     |             |           |           |           |                                |              |
| O Pending              |                    |                                         |                                         |        |               |                                    |                     |             |           |           |           |                                |              |
| O Reversal in F        | Progress           | Accounting Date                         |                                         |        |               |                                    |                     |             |           |           |           |                                |              |
|                        |                    | 1                                       |                                         |        |               |                                    |                     |             |           |           |           |                                |              |
| Update                 | e Plan Status      | J                                       |                                         |        |               |                                    |                     |             |           |           |           |                                |              |
|                        |                    |                                         |                                         |        |               |                                    |                     |             |           |           |           |                                |              |
| Review Billing - Plans |                    |                                         |                                         |        |               |                                    |                     |             |           |           |           |                                |              |

The **Revenue Plan(s)** that match the search criteria will be visible.

Select the checkbox next to the Contract Revenue Plan to update that Plan.

Click the Plan link, R101 above, to view Revenue Plan Events and make changes.

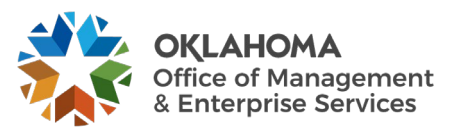

#### Revenue Plan Tab

|                 |                         |                                         |            |              |             |               |                | _   | _       |
|-----------------|-------------------------|-----------------------------------------|------------|--------------|-------------|---------------|----------------|-----|---------|
| Revenue Plan    |                         |                                         |            |              |             |               |                |     |         |
| Revenue Plan    |                         |                                         |            |              |             |               |                |     |         |
|                 | Contract COI            | 000000000000000000000000000000000000000 | В          | usiness Unit | 34500       | Currency      | USD            |     |         |
|                 | Sold To Customer 000    | 0002055 OKLAHO                          |            | Y            | GI          | Business Unit | 34500          |     |         |
|                 | Revenue Plan            | R101 🕨                                  |            |              |             | GL Currency   | USD            |     |         |
|                 | Description Date        | Milestone                               |            |              |             | *Plan Status  | In Progress    |     | Actions |
|                 | Decembra Mathad Mile    |                                         |            |              |             |               | □Hold          |     | Actions |
| '               | Recognition Method Mile | stone                                   |            |              |             |               |                |     |         |
| Define Events B | y                       |                                         |            | Am           | ount Detail |               |                |     | -       |
| O Percent       |                         |                                         |            |              | T           | otal Amount   | 12,000         | .00 |         |
| Internal Notes  | Preview                 | Revenue                                 |            |              | Remair      | ning Amount   | 0              | .00 |         |
| Add Milestone   |                         |                                         |            |              |             |               |                |     |         |
|                 |                         |                                         |            |              |             |               |                |     |         |
| Event Detail    |                         |                                         |            |              |             |               |                |     |         |
| R Q             |                         |                                         |            |              |             |               | 1-12 of 12 🗸 🕨 | I V | iew All |
| Event           | Event Type              | *Event Status                           | Accountin  | ng Date      |             |               | Amount         |     |         |
| 1               | Date                    | Completed                               | 08/30/2024 | 4            | Event Note  |               | 1,000.00       | +   | -       |
| 2               | Date                    | Completed                               | 09/30/2024 | 4            | Event Note  |               | 1,000.00       | +   | -       |
| 3               | Date 🗸                  | Pending ~                               | 10/30/202  | 24 🗰         | Event Note  |               | 1,000.00       | +   | -       |
| 4               | Date 🗸                  | Pending ~                               | 11/30/202  | 4 🗰          | Event Note  |               | 1,000.00       | +   | -       |
| 5               | Date 🗸                  | Pending ~                               | 12/30/202  | 24 🗰         | Event Note  |               | 1,000.00       | +   | -       |
| 6               | Date 🗸                  | Pending 🗸                               | 01/30/202  | 25 🗰         | Event Note  |               | 1,000.00       | +   | -       |
| 7               | Date 🗸                  | Pending ~                               | 02/28/202  | 25 🗰         | Event Note  |               | 1,000.00       | +   | -       |
| 8               | Date 🗸                  | Pending 🗸                               | 03/30/202  | 25 🗰         | Event Note  |               | 1,000.00       | +   | -       |

Make changes to the Revenue Plan **Events** or place the Plan on Hold.

Click the Return to Plans link to further Review the Revenue Plan.

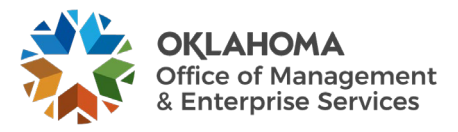

| Review Reven                                  | ue - Plans                 |                                         |                                         |        |               |               |           |              |                   |                   |           |                   |              |
|-----------------------------------------------|----------------------------|-----------------------------------------|-----------------------------------------|--------|---------------|---------------|-----------|--------------|-------------------|-------------------|-----------|-------------------|--------------|
| Search Criteria                               |                            |                                         |                                         |        |               |               |           |              |                   |                   |           |                   |              |
| *Business                                     | Unit 34500                 | Q Contract                              | CON000000000000000000000000000000000000 | 000018 | ۹             | Method        | Fee Type  |              |                   |                   |           |                   |              |
| Revenue                                       | Plan                       | Q Contract Classification               |                                         |        | ~             | Milestone     | None      |              |                   |                   |           |                   |              |
| GL Business                                   | Unit                       | Q Plan Status                           |                                         |        | ~             | Apportionment | Award Fee |              |                   |                   |           |                   |              |
| PC Business                                   | Unit Search                | Sold To Customer                        | Hold                                    |        | Q             | ⊔ As Incurred | Other F   | ve Fee<br>60 |                   |                   |           |                   |              |
| Plans                                         |                            |                                         |                                         |        |               |               |           |              |                   |                   |           |                   |              |
| General                                       | Additional Info II►        |                                         |                                         |        |               |               |           |              |                   |                   | н         | 4 1-1 of 1 🗸      | View All     |
| Business<br>Unit                              | Customer                   | Contract                                | 1                                       | Plan   | Plan Descrip  | tion          |           | Status       | Revenue<br>Method | Revenue<br>Amount | Amt Recog | Pending<br>Amount | Processed On |
| 34500                                         | 000002055                  | CON000000000000000000000000000000000000 |                                         | R101   | Date Mileston | e             |           | In Progress  | Milestone         | 12,000.00         | 2000.00   | 10,000.00         | 10/14/2024   |
| Select All                                    | Clear All                  |                                         |                                         |        |               |               |           |              |                   |                   |           |                   |              |
| ○ Pending<br>○ Ready<br>○ Reversal in<br>Upda | Progress<br>te Plan Status | Accounting Date<br>10/14/2024           |                                         |        |               |               |           |              |                   |                   |           |                   |              |

**Click** the Revenue Method **Milestone** link to update the Status of multiple Revenue Events at once.

**NOTE:** The Review Plan Events page can also be accessed by navigating to **Customer Contracts>Review Revenue>Events**.

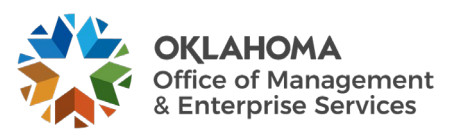

| Rev  | iew Revenu                                                                                                    | ue - Events     |                                         |                                         | _              |                  | _        | _           | _         | _  | _         | _ | _ | _     | _          | _            |               |
|------|----------------------------------------------------------------------------------------------------|-----------------|-----------------------------------------|-----------------------------------------|----------------|------------------|----------|-------------|-----------|----|-----------|---|---|-------|------------|--------------|---------------|
| Sea  | ch Criteria                                                                                                    |                 |                                         |                                         |                |                  |          |             |           |    |           |   |   |       |            |              |               |
|      | *Business l                                                                                                    | Jnit 34500      | Q Contract                              | CON000000000000000000000000000000000000 | Q              | Method           | Fee Type |             |           |    |           |   |   |       |            |              |               |
|      | Revenue F                                                                                                    | Plan R101       | ۹                                       |                                         | ~              | Milestone        | El None  |             |           |    |           |   |   |       |            |              |               |
|      | GL Business I                                                                                                    | Init            | Q Contract Classification               |                                         | ~              | Percent Complete | E Fixed  | Fee         |           |    |           |   |   |       |            |              |               |
|      |                                                                                                    |                 | Plan Status                             | O Hold                                  |                | As Incurred      | 2 Incent | ive Fee     |           |    |           |   |   |       |            |              |               |
|      | PC Business U                                                                                                    | Unit            | Sold To Customer                        |                                         | Q              |                  | © Other  | Fee         |           |    |           |   |   |       |            |              |               |
|      |                                                                                                    | Search          | Clear                                   |                                         |                |                  |          |             |           |    |           |   |   |       |            |              |               |
|      |                                                                                                    |                 |                                         |                                         |                |                  |          |             |           |    |           |   |   |       |            |              |               |
| Even | (s                                                                                                    |                 |                                         |                                         |                |                  |          |             |           |    |           |   |   |       | 14         | < 1-12 of 12 | ✓ → → View Al |
|      | Bukkeys<br>Unit Contract Plan Perform Plan Description Plan Status Method Event Event Status Hold Date GL Unit Amount Currency Fee Type |                 |                                         |                                         |                |                  |          |             |           |    |           |   |   |       |            |              |               |
| 0    | 34500                                                                                                    | 0000002055      | CON000000000000000000000000000000000000 | R101                                    | Date Milestone |                  |          | In Progress | Milestone | 1  | Completed |   |   | 34500 | \$1,000.00 | USD          | None          |
| 0    | 34500                                                                                                    | 0000002055      | CON000000000000000000000000000000000000 | R101                                    | Date Milestone |                  |          | In Progress | Milestone | 2  | Completed |   |   | 34500 | \$1,000.00 | USD          | None          |
| 5    | 34500                                                                                                    | 000002055       | CON000000000000000000000000000000000000 | R101                                    | Date Milestone | ı.               |          | In Progress | Milestone | з  | Pending   |   |   | 34500 | \$1,000.00 | USD          | None          |
| 5    | 34500                                                                                                    | 0000002055      | CON000000000000000000000000000000000000 | R101                                    | Date Milestone |                  |          | In Progress | Milestone | 4  | Pending   |   |   | 34500 | \$1,000.00 | USD          | None          |
| •    | 34500                                                                                                    | 0000002055      | CON000000000000000000000000000000000000 | R101                                    | Date Milestone |                  |          | In Progress | Milestone | 6  | Pending   |   |   | 34500 | \$1,000.00 | USD          | None          |
| •    | 34500                                                                                                    | 000002055       | CON000000000000000000000000000000000000 | R101                                    | Date Milestone |                  |          | In Progress | Milestone | 0  | Pending   |   |   | 34500 | \$1,000.00 | USD          | None          |
| -    | 34500                                                                                                    | 0000002055      | CON00000000000000000000000018           | R101                                    | Date Milestone |                  |          | In Progress | Milestone | 7  | Pending   |   |   | 34500 | \$1,000.00 | USD          | None          |
| •    | 34500                                                                                                    | 000002055       | CON00000000000000000000000018           | R101                                    | Date Milestone |                  |          | In Progress | Milestone | 8  | Pending   |   |   | 34500 | \$1,000.00 | USD          | None          |
|      | 34500                                                                                                    | 000002055       | CON000000000000000000000000000000000000 | R101                                    | Date Milestone |                  |          | In Progress | Milestone | •  | Pending   |   |   | 34500 | \$1,000.00 | USD          | None          |
|      | 34500                                                                                                    | 000002055       | CON000000000000000000000000000000000000 | R101                                    | Date Milestone |                  |          | in Progress | Missione  | 10 | Pending   |   |   | 34500 | \$1,000.00 | USD          | None          |
| 0    | 34500                                                                                                    | 000002055       | CON000000000000000000000000000000000000 | R101                                    | Date Miestone  |                  |          | In Progress | Miestone  | 11 | Pending   |   |   | 34500 | \$1,000.00 | USD          | None          |
|      | Colord All                                                                                                    | Class All       |                                         |                                         | - Jie miestore |                  |          |             |           | 12 |           |   |   |       | 01,000.00  |              |               |
|      |                                                                                                    | Server Per      |                                         |                                         |                |                  |          |             |           |    |           |   |   |       |            |              |               |
| Up   | date Events                                                                                                    |                 |                                         |                                         |                |                  |          |             |           |    |           |   |   |       |            |              |               |
|      | O Pending                                                                                                    |                 |                                         |                                         |                |                  |          |             |           |    |           |   |   |       |            |              |               |
|      | Ready<br>Reversal Ini                                                                                                    | tiated          | Accounting Date 10/14/2024              |                                         |                |                  |          |             |           |    |           |   |   |       |            |              |               |
|      | Upda                                                                                                    | de Event Status |                                         |                                         |                |                  |          |             |           |    |           |   |   |       |            |              |               |
|      |                                                                                                    |                 |                                         |                                         |                |                  |          | _           |           |    |           | _ |   |       |            |              |               |

#### Review Plan – Event Page

Select the Revenue Plan Events to update using the checkbox on the left side of the event line.

Use the **Update Events** section of the page to change the **Status** of a Plan Event or Initiate a **Reversal** of revenue.

Accounting Date – when reversing Revenue, determine the Accounting Date that the reversal will be booked with.

Click the <u>Update Event Status</u> button to initiate the selected action on the Revenue Plan Events.

Return to the **Review Revenue – Plans** page.

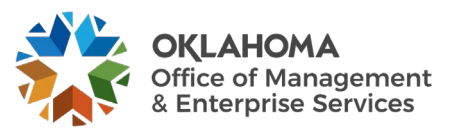

#### Review Revenue – Plans page:

| Review Revenue   | e - Plans         |                               |                       |         |               |                                    |                    |              |                   |                   |           |                   |              |
|------------------|-------------------|-------------------------------|-----------------------|---------|---------------|------------------------------------|--------------------|--------------|-------------------|-------------------|-----------|-------------------|--------------|
| Search Criteria  |                   |                               |                       |         |               |                                    |                    |              |                   |                   |           |                   |              |
| *Business U      | Init 34500        | Q Contract                    | CON000000000000000000 | 0000018 | Q             | Method                             | Fee Type           |              |                   |                   |           |                   |              |
| Revenue Pl       | lan               | Q. Contract Classification    |                       |         | ~             | Milestone None                     |                    |              |                   |                   |           |                   |              |
| GL Business U    | Init              | Q Plan Status                 |                       | ~       |               | Percent Complete     Apportionment | E Fixed F<br>Award | ee<br>Fee    |                   |                   |           |                   |              |
| PC Business U    | Init              |                               | Hold                  |         |               | □As Incurred                       | Concentive Fee     | re Fee<br>ee |                   |                   |           |                   |              |
|                  | Search            | Sold To Customer              |                       |         | ۹             |                                    |                    |              |                   |                   |           |                   |              |
|                  |                   |                               |                       |         |               |                                    |                    |              |                   |                   |           |                   |              |
| Plans            |                   |                               |                       |         |               |                                    |                    |              |                   |                   |           |                   |              |
| THE Q            |                   |                               |                       |         |               |                                    |                    |              |                   |                   |           |                   |              |
| General Ad       | ditional Info III |                               |                       |         |               |                                    |                    |              |                   |                   |           |                   |              |
| Business<br>Unit | Customer          | Contract                      |                       | Plan    | Plan Descrip  | tion                               |                    | Status       | Revenue<br>Method | Revenue<br>Amount | Amt Recog | Pending<br>Amount | Processed On |
| 34500            | 000002055         | CON00000000000000000000000018 |                       | R101    | Date Mileston | e                                  |                    | In Progress  | Milestone         | 12,000.00         | 2000.00   | 10,000.00         | 10/14/2024   |
| Select All       | Clear All         |                               |                       |         |               |                                    |                    |              |                   |                   |           |                   |              |
| Update Plans     |                   |                               |                       |         |               |                                    |                    |              |                   |                   |           |                   |              |
| O Pending        |                   |                               |                       |         |               |                                    |                    |              |                   |                   |           |                   |              |
| ○ Ready          |                   | Accounting Date               |                       |         |               |                                    |                    |              |                   |                   |           |                   |              |
| C Reversal in P  | rogress           | 10/14/2024                    |                       |         |               |                                    |                    |              |                   |                   |           |                   |              |
| Update           | Plan Status       | ]                             |                       |         |               |                                    |                    |              |                   |                   |           |                   |              |
|                  |                   |                               |                       |         |               |                                    |                    |              |                   |                   |           |                   |              |

Total Amount - displays the total amount for the revenue plan associated with this row.

Click the Amount Recognized (Amt Recog) link, <u>2000.00</u> in the example above, to view the Accounting Entries for the revenue that has been recognized.

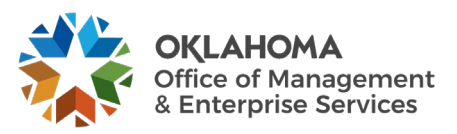

#### Fixed Fee Revenue History Page

| Fixed Amo     | unt Reve                                                                             | enue History                            |                        |                         |                       |          |              |           |         |                                             |               |          |          |
|---------------|--------------------------------------------------------------------------------------|-----------------------------------------|------------------------|-------------------------|-----------------------|----------|--------------|-----------|---------|---------------------------------------------|---------------|----------|----------|
|               |                                                                                      | Contra<br>Sold To Custom<br>Revenue Pla | er 000000000<br>an R10 | 000000000000<br>5<br>01 | 00018<br>OKLAHOMA COU | Busin    | ess Unit 345 | 00        | GL Busi | Currency US<br>ness Unit 345<br>Currency US | D<br>500<br>D |          |          |
| Revenue Pl    | an History                                                                           |                                         |                        |                         |                       |          |              |           |         | Q                                           | 4 4 2 of 3 🗸  |          | View All |
|               | Contract Line Num 1 Event Number 1 Amount 1,000.00 Revenue                           |                                         |                        |                         |                       |          |              |           |         |                                             |               |          |          |
| Revenue       | Revenue         I → I → I           III → III → III → III         IIII → IIII → IIII |                                         |                        |                         |                       |          |              |           |         |                                             |               |          |          |
| Dist Seq #    | GL Unit                                                                              | Discount ID                             | Amount                 | Base<br>Amount          | Account               | Alt Acct | Oper Unit    | Fund Type | Dept    | Program                                     | Class-Funding | Bud Ref  | Sub-Ac   |
| 1             | 34500                                                                                |                                         | -1,000.00              | -1,000.00               | 443105                |          |              | 1310      | 9500230 | B0001                                       | 23000         |          |          |
| -             |                                                                                      |                                         |                        |                         |                       |          |              |           |         |                                             |               | •        |          |
| Details       | II►                                                                                  |                                         |                        |                         |                       |          |              |           |         |                                             | ii i 1−1      | of 1 🗸 🕨 | M        |
| Dist Seq #    | GL Unit                                                                              | Discount ID                             | Amount                 | Base<br>Amount          | Account               | Alt Acct | Oper Unit    | Fund Type | Dept    | Program                                     | Class-Funding | Bud Ref  | Sub-A    |
| 1             | 34500                                                                                |                                         | 1,000.00               | 1,000.00                | 240000                |          |              | 1310      | 9500230 |                                             | 23000         |          |          |
|               |                                                                                      |                                         |                        |                         |                       |          |              |           |         |                                             |               | •        |          |
| Contract As   | set                                                                                  |                                         |                        |                         |                       |          |              |           |         |                                             |               |          |          |
| Details       | II•                                                                                  |                                         |                        |                         |                       |          |              |           |         |                                             |               | of 1 🗸 🕨 | H        |
| Dist Seq #    | GL Unit                                                                              | Discount ID                             | Amount                 | Base Amount             | Account               | Alt Acct | Oper Unit    | Fund Type | Dept    | Program                                     | Class-Funding | Bud R    | ef Sul   |
| •             |                                                                                      |                                         |                        |                         |                       |          |              |           |         |                                             |               | Þ        |          |
| Return to Pla | ns                                                                                   |                                         |                        |                         |                       |          |              |           |         |                                             |               |          |          |
| Return to Se  | earch                                                                                | Notify                                  |                        |                         |                       |          |              |           |         |                                             |               |          |          |

View the Accounting Entries related to the Revenue Plan.

The **Revenue** section of the page shows the revenue amounts recognized for the Plan.

The **Contract Liability** section of the page will be populated if deferred revenue is recognized for the Plan, those entries will be visible here.

The Contract Asset section of the page shows unbilled accounts receivable entries.

Click the <u>Return to Plans</u> link.

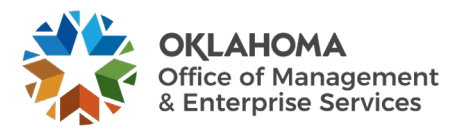

| Review Revenu                                        | ie - Plans                       |                               |                                         |         |               |               |             |             |           |           |           |                                |                  |
|------------------------------------------------------|----------------------------------|-------------------------------|-----------------------------------------|---------|---------------|---------------|-------------|-------------|-----------|-----------|-----------|--------------------------------|------------------|
| Search Criteria                                      |                                  |                               |                                         |         |               |               |             |             |           |           |           |                                |                  |
| *Business U                                          | Jnit 34500                       | Q Contract                    | CON000000000000000000000000000000000000 | 0000018 | ٩             | Method        | Fee Type    |             |           |           |           |                                |                  |
| Revenue P                                            | Plan                             | Q Contract Classification     |                                         |         | ~             | Milestone     |             |             |           |           |           |                                |                  |
| GL Business U                                        | Jnit                             | Q Plan Status                 |                                         |         | ~             | Apportionment | Award Award | Fee         |           |           |           |                                |                  |
| PC Business U                                        | Unit Search                      | Sold To Customer              | Hold                                    |         | ٩             | CAs incurred  | Other F     | ee          |           |           |           |                                |                  |
| Plans                                                |                                  |                               |                                         |         |               |               |             |             |           |           |           |                                |                  |
| E Q                                                  | dditional Info                   |                               |                                         |         |               |               |             |             |           |           | 14        | <ul> <li>I-1 of 1 ∨</li> </ul> | · ▶ ▶   View All |
| Business                                             | C                                | Contract                      |                                         | 01      | Di - Di       | ••            |             | <b>C</b> 1  | Revenue   | Revenue   | A         | Pending                        | D                |
| Unit                                                 | Customer                         | Contract                      |                                         | Plan    | Plan Descrip  | uon           |             | Status      | Method    | Amount    | Amt Recog | Amount                         | Processed On     |
| 34500                                                | 000002055                        | CON00000000000000000000000018 |                                         | R101    | Date Mileston | e             |             | In Progress | Milestone | 12,000.00 | 2000.00   | 10,000.00                      | 10/14/2024       |
| Select All  Update Plans Pending Ready Reversal in F | Clear All Progress e Plan Status | Accounting Date               |                                         |         |               |               |             |             |           |           |           |                                |                  |

Processed On – reflects the last day that revenue was recognized for this plan.

Use the **Update Plans** section of the page to take a particular action on the Revenue Plan:

- **Pending select** to change the status of a Plan or Plans from Ready to Pending.
- **Ready select** to change the status of a Plan or Plans from Pending to Ready.
- **Reversal in Progress select** to reverse the accounting entries for a revenue plan.
- Accounting Date enter a date for the system to use as the accounting date for the reversing entries.

Click the <u>Update Plan Status</u> button to initiate the selected action on the Plan.

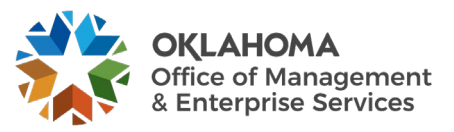

#### As Incurred Revenue Plans

Navigation: Customer Contracts > Review Revenue > Review As Incurred Revenue

| Review Revenue - As Incu  | rred                     |                        |           |              |                |                 |             |            |          |      |
|---------------------------|--------------------------|------------------------|-----------|--------------|----------------|-----------------|-------------|------------|----------|------|
| Search Criteria           |                          |                        |           |              |                |                 |             |            |          |      |
| GL Business Unit          |                          | Q                      |           | Contract 100 | 640023         | Q               | F           | ее Туре    |          |      |
| PC Business Unit          | PC Business Unit 29200 Q |                        |           | Project      | Q              |                 |             | None       |          |      |
| Activity                  |                          | Q                      | Rev       | enue Plan    | Q              |                 |             | Award Fee  | e        | - 12 |
| Accounting From Date      |                          |                        | Accountin | g To Date    |                |                 |             | Other Fee  |          |      |
| Contract Classification   |                          |                        | ~         |              |                |                 |             |            |          | - 1  |
| Detail                    | Search                   | Clea                   | r         |              |                |                 |             |            |          | 1    |
| ₽ Q                       |                          |                        |           |              |                |                 | М           | ◀ 1-1 of 1 | • • •    | 4    |
| General <u>C</u> ontracts | hartfields               |                        |           |              |                |                 |             |            |          | - 81 |
| Contract                  | Select                   | PC<br>Business<br>Unit | Project   | Activity     | Transaction ID | Accounting Date | Discount ID | Amount     | Currency |      |
| 100640023                 |                          | 29200                  | 292000424 | 550          | 372280206      | 10/02/2023      |             | -20.41     | USD      |      |
|                           |                          | <                      |           | l            | I              | L               |             |            |          | Þ.   |
| Select All Clear All      |                          |                        | Redistr   | ibute        |                |                 |             |            |          | 1    |

When revenue has been created in Contracts for As Incurred Revenue Plans, those results will be displayed.

**Select** – **click** this checkbox to 'Redistribute' the revenue that has already been recognized (booked).

Project – this field displays the Project in which the As Incurred Revenue has been booked.

Activity - this field displays the Activity in which the As Incurred Revenue has been booked.

Accounting Date – displays the accounting date for the revenue. This date will determine into which period the revenue will be booked.

Amount – displays the amount of revenue that was recognized for this row.

**NOTE:** There could be multiple rows of revenue recognized for the Project depending on how the BIL rows were created in the Project Costing module.

Click the Select checkbox to redistribute previously booked revenue.

Click the <u>Redistribute</u> button to display the revenue redistribution page.

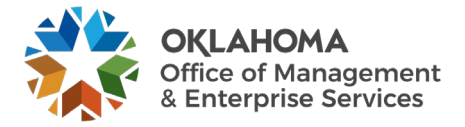

|                            |                     | New Chartfield Assignment       |             |   |
|----------------------------|---------------------|---------------------------------|-------------|---|
| New Chartfields Detai      | ls                  |                                 |             |   |
| Account                    |                     | Federal Reimbursements          | 455201 Q    | - |
| Sub-Account                |                     | Agency defined                  | 10 Q        |   |
| Fund Type                  |                     |                                 | 1000 Q      |   |
| Class-Funding              |                     | Army Federal Reimbursement      | 40000 Q     |   |
| Dept                       |                     | ARPA-Working Familes ChildCare  | 5500001 Q   |   |
| Bud Ref                    |                     | 2024 Operating Budget           | 24 Q        |   |
| CFDA#                      |                     | Water Poll Control-St/Int Fed\$ | 664190000 Q |   |
| Program                    |                     | WATER                           | B0201 Q     |   |
| Project                    |                     | 106 Water Pollution Control Ma  | 292000424 Q |   |
| Operating Unit             |                     |                                 | ٩           |   |
| Affiliate                  |                     |                                 | ٩           |   |
| Fund Affil                 |                     |                                 | ٩           |   |
| Alt Acct                   |                     |                                 | ٩           |   |
| Class Funding<br>Affiliate |                     |                                 | ٩           |   |
| ChartField 2               | <u> </u>            |                                 | ٩           |   |
|                            |                     |                                 |             |   |
| Accounting                 | g Date 10/14/2024 🗰 |                                 |             |   |
| OK Canc                    | el Refresh          |                                 |             |   |

#### New Chartfield Assignment Page

The **New Chartfield Assignment** page allows the user to change the chartfield values for revenue that has previously been created.

**Chartfields** – make any desired changes to the chartfield values that were used to originally create the revenue accounting entry.

Accounting Date – populate the accounting date with the date that the redistribution accounting entry will date place.

Click the <u>OK</u> button to create the redistribution rows.

**NOTE:** The system will automatically create the reversing entries required to reverse the revenue accounting entry. No batch process is required.

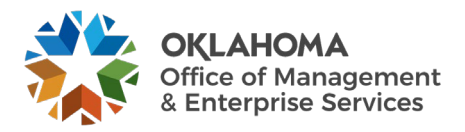

| Review Revenue - As Inc   | urred       |                        |           |            |                |                 |             |            |          |
|---------------------------|-------------|------------------------|-----------|------------|----------------|-----------------|-------------|------------|----------|
| Search Criteria           |             |                        |           |            |                |                 |             |            |          |
| GL Business Uni           | t           | Q                      |           | Contract   |                | Q               | F           | ее Туре    |          |
| PC Business Unit          | t           | Q                      |           | Project    | ٩              |                 |             | None       |          |
| Activity                  | /           | Q                      | Rev       | enue Plan  | ۹              |                 |             | Award Fee  |          |
| Accounting From Date      |             |                        | Accountin | ig To Date | <b></b>        |                 |             | Other Fee  |          |
| Contract Classification   | 1           |                        | ~         |            |                |                 |             |            |          |
|                           | Search      | Clear                  |           |            |                |                 |             |            |          |
| Detail                    |             |                        |           |            |                |                 |             |            |          |
| III Q                     |             |                        |           |            |                |                 | 14          | 4 1-3 of 3 | -        |
| General <u>C</u> ontracts | Chartfields |                        |           |            |                |                 |             |            |          |
| Contract                  | Select      | PC<br>Business<br>Unit | Project   | Activity   | Transaction ID | Accounting Date | Discount ID | Amount     | Currency |
| 100640023                 |             | 29200                  | 292000424 | 550        | 372280206      | 10/02/2023      |             | -20.41     | USD      |
| 100640023                 |             | 29200                  | 292000424 | 550        | 372280206      | 10/14/2024      |             | 20.41      | USD      |
| 100640023                 |             | 29200                  | 292000424 | 550        | 372280206      | 10/14/2024      |             | -20.41     | USD      |
|                           |             | -                      | 1         |            | 1              | 1               | 1           |            | ▶        |
| Select All Clear All      |             |                        | Redistr   | ibute      |                |                 |             |            |          |
| Notify Refresh            |             |                        |           |            |                |                 |             |            |          |

The Review Revenue – As Incurred page now shows the redistribution accounting entry rows.

**NOTE:** Two (2) rows are created in the redistribution: one to clear the original accounting entry distribution, the other to book the new revenue distribution.

**NOTE:** There redistribution accounting entry rows have now been created in the Projects/Contracts Accounting Entry Table – CA\_ACCTG\_LN\_PC and are eligible for Journal Generation to General Ledger.

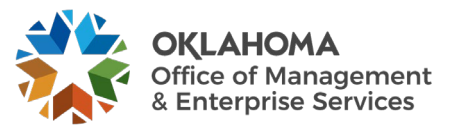

#### Fixed Fee Journals

*Navigation:* Customer Contracts > Review Revenue > Fixed Amount Accounting Lines

| Fixed Amount Acct           | g Lines                                                                                                    |
|-----------------------------|----------------------------------------------------------------------------------------------------|
| Enter any information you h | ave and click Search. Leave fields blank for a list of all values.                                             |
| Find an Existing Val        | ie in the second second second second second second second second second second second second second second se |
| ✓ Search Criteria           |                                                                                                    |
| *Business Unit              | = 🗸 34500 Q                                                                                                    |
| Journal ID                  | begins with 🗸                                                                                                  |
| Journal Date                | = •                                                                                                    |
| GL Journal Line Number      | = •                                                                                                    |
| Ledger                      | begins with 🗸 ACTUALS Q                                                                                        |
| Contracts Business Unit     | begins with 🗸 34500 Q                                                                                          |
| Contract                    | begins with                                                                                                    |
| Contract Line Num           | = ~                                                                                                    |
| Case Sensitive              |                                                                                                    |
| Search Clear B              | asic Search 🖉 Save Search Criteria                                                                             |

Use the Search fields to find the desired Fixed Fee Journals.

**Business Unit** – **select** the agency business unit number. This is the General Ledger business unit value.

Ledger – define the ledger that the Journals are posted to. This field is required.

**Contracts Business Unit** – **select** the agency business unit number.

Contract – select the Contract ID from which Journals will be retrieved.

Click the <u>Search</u> button to retrieve Revenue Journals.

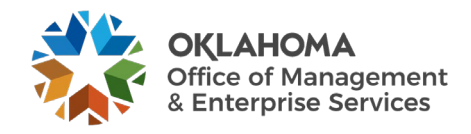

| Fixed Fee Journal Accounting Lines Page |  |
|-----------------------------------------|--|
|-----------------------------------------|--|

| Journal ID       Business Unit       34500       Journal       CA04824889       Date       10/14/2024       GL Journal         Ladger       ACTUALS       Line       1       Line Descr       CA Revenue       GL Journal         Chartfields       Imp Q       Imp Q       Dept       Program       Class-Funding       Class Funding Affiliate       Bud Ref       Sub-Account       PC Business Unit       Project       A         Zo0000       1310       20000       Base Amount DR       2,000.00       Base Amount CR       0.00         Base Currency       USD<br>Statistics Code       Base Amount DR       2,000.00       Base Amount CR       0.00         Contract Details       Transaction Amount DR       2,000.00       Base Amount CR       0.00         Imp Q       USD       Base Amount DR       2,000.00       Base Amount CR       0.00         Contract Details       Emp Q       Emp Q       Emp Q       Emp Q       Emp Q       Emp Q       Emp Q                                                                                                    | View All<br>Activity |
|----------------------------------------------------------------------------------------------------|----------------------|
| Business Unit     34500     Journal     CA04824889     Date     10/14/2024     GL Journal       Chartfields     Im     1     Line     Descr     CA Revenue       Im     C     Im     Class Funding     Class Funding Affiliate     Bud Ref     Sub-Account     PC Business Unit     Project     Account       Maccount     Operating     Fund     Dept     Program     Class Funding     Class Funding Affiliate     Bud Ref     Sub-Account     PC Business Unit     Project     Account       Maccount     Operating     Fund     Dept     Program     Class Funding     Class Funding Affiliate     Bud Ref     Sub-Account     PC Business Unit     Project     Account       Junit     Using     USD     Base Amount DR     2,000.00     Base Amount CR     0.00       Matistics Code     Statistic Amount     Statistic Amount     Statistic Amount     Statistic Amount CR     0.00                                                                                                    | View All<br>Activity |
| Ledger ACTUALS       Line       1       Line Descr       CA Revenue         Chartfields       Image: Class Funding Affiliate       Bud Ref       Sub-Account       PC Business Unit       Project       A         Account       Operating<br>Unit       Fund<br>Type       Dept       Program       Class-Funding       Class Funding Affiliate       Bud Ref       Sub-Account       PC Business Unit       Project       A         240000       1310       23000       23000       Image: Class Funding Affiliate       Bud Ref       Sub-Account       PC Business Unit       Project       A         Base Currency       USD       Base Amount DR       2,000.00       Base Amount CR       0.00       0.00       0.00       0.00       0.00       0.00       0.00       0.00       0.00       0.00       0.00       0.00       0.00       0.00       0.00       0.00       0.00       0.00       0.00       0.00       0.00       0.00       0.00       0.00       0.00       0.00       0.00       0.00       0.00       0.00       0.00       0.00       0.00       0.00       0.00       0.00       0.00       0.00       0.00       0.00       0.00       0.00       0.00       0.00       0.00       0.00       0.00                                                                                                    | View All<br>Activity |
| Class Funding Affiliate Bud Ref Sub-Account       PC Business Unit       Project       A         Account       Operating<br>Unit       Type       Dept       Program       Class Funding       Class Funding Affiliate       Bud Ref       Sub-Account       PC Business Unit       Project       A         240000       1310       23000       Image: Contract Details       Image: Contract Details       Image: Contract Detail | View All Activity    |
| Account       Operating unit       Fund Type       Dept       Program       Class-Funding       Class Funding Affiliate       Bud Ref       Sub-Account       PC Business Unit       Project       A         240000       1310       23000       23000       0       0       0       0       0       0       0       0       0       0       0       0       0       0       0       0       0       0       0       0       0       0       0       0       0       0       0       0       0       0       0       0       0       0       0       0       0       0       0       0       0       0       0       0       0       0       0       0       0       0       0       0       0       0       0       0       0       0       0       0       0       0       0       0       0       0       0       0       0       0       0       0       0       0       0       0       0       0       0       0       0       0       0       0       0       0       0       0       0       0       0       0       0       0       0 </td <td>Activity</td>                                                                                                    | Activity             |
| Unit     Type     Dept     Program     Classe unding     Classe unding     Classe unding     Classe unding     Program       240000     1310     23000     23000     Image: Classe unding     Image: Classe unding     Image: Classe: Classe unding     Image: Classe unding                          |                      |
| 240000     1310     23000       Base Currency     USD     Base Amount DR     2,000.00       Currency     USD     Transaction Amount DR     2,000.00       Statistics Code     Statistic Amount     0.00                                                                                                    | Þ                    |
| Base Currency USD Base Amount DR 2,000.00 Base Amount CR 0.00<br>Currency USD Transaction Amount DR 2,000.00 Transaction Amount CR 0.00<br>Statistics Code Statistic Amount<br>Contract Details<br>Contract Details                                                                                                    | Þ                    |
| Base Currency     USD     Base Amount DR     2,000.00     Base Amount CR     0.00       Currency     USD     Transaction Amount DR     2,000.00     Transaction Amount CR     0.00       Statistics Code     Statistic Amount     Statistic Amount CR     0.00     0.00                                                                                                    |                      |
| Currency USD Transaction Amount DR 2,000.00 Transaction Amount CR 0.00<br>Statistics Code Statistic Amount<br>Contract Details                                                                                                    |                      |
| Contract Details                                                                                                    |                      |
| Contract Details                                                                                                    |                      |
| Contract Details                                                                                                    |                      |
| ■ Q 4 4 1-2012 V P                                                                                                    | N. Law an            |
|                                                                                                    | View All             |
| Details II>                                                                                                    |                      |
| Business Unit Contract Contract Line Num Amount Base Currency Amount Foreign Currency Code Accc                                                                                                    | ount Alt Ac          |
|                                                                                                    |                      |
| 4400 CONDUCTION CONDUCTION OF 1 1000.00 USD 1000.00 USD 2400                                                                                                    | 000                  |
| 34500 CON0000000000000000000000000000000000                                                                                                    |                      |
|                                                                                                    | 000                  |
| Save Return to Search Notify                                                                                                    | 000                  |

The **Fixed Fee Journals Accounting Lines** page displays General Ledger details for the revenue accounting entries that have been created in the Contracts module and interfaced to General Ledger.

Unit – displays the General Ledger business unit value.

Journal – displays the Journal ID from General Ledger.

**Date** – reflects the Journal Date from the Journal.

Line – displays the Journal Line from the Journal.

Base Amount – the amount reflects debit or credit for the Journal Line (Credit is negative).

The **Contract Details** section of the page displays Contract specific information related to the Journal that has been created.

**NOTE:** Journal Lines are displayed individually on this page. Navigate back to the search list to view different journal lines for a single Journal ID.

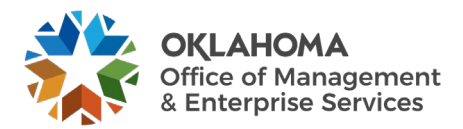

#### As Incurred Journals

#### Navigation: Customer Contracts > Review Revenue > Review As Incurred Acctg Lines

| Find an Existing Val | ue                       |           |     |
|----------------------|--------------------------|-----------|-----|
| Search Criteria      |                          |           |     |
| *GL Business Unit    | = 🗸                      | 29200     | Q   |
| Journal ID           | begins with $\checkmark$ |           |     |
| Journal Date         | = 🖌                      |           | ::: |
| Journal Line Number  | = 🖌                      |           |     |
| Ledger               | begins with $\checkmark$ | ACTUALS   | Q   |
| PC Business Unit     | begins with $\checkmark$ | 29200     | Q   |
| Project              | begins with $\checkmark$ | 292000424 | Q   |
| Contract Number      | begins with $\checkmark$ | 100640023 | Q   |
| Contract Line Num    | = ~                      |           |     |

Use the **Search** fields to find the desired As Incurred Journals.

**Business Unit** – **select** the agency business unit number. This is the General Ledger business unit value.

Ledger – define the ledger that the Journals are posted to. This field is required.

PC Business Unit – select the agency business unit value. This field is required.

**Project** – to retrieve Journals by Project populate this field.

**Contract** – **select** the Contract ID from which Journals will be retrieved.

Click the <u>Search</u> button to retrieve Revenue Journals.

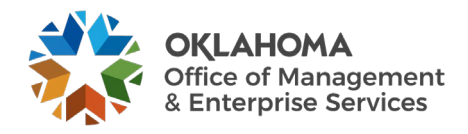

#### As Incurred Journal Accounting Lines Page

| As Inc<br>Journal ID          | urred J                       | ourr                | nal Acco                 | ounting L                | ines.                    |                              |                                     |                    |                           |                      |                    |                  |                   |                             |        |
|-------------------------------|-------------------------------|---------------------|--------------------------|--------------------------|--------------------------|------------------------------|-------------------------------------|--------------------|---------------------------|----------------------|--------------------|------------------|-------------------|-----------------------------|--------|
| Unit                          | Journal                       | I                   | Date                     | Ledger                   |                          | Line                         | Line Descr                          | GL Journa          |                           |                      |                    |                  |                   |                             |        |
| 45200                         | PC020016                      | 66 (                | 03/30/2010               | ACTUALS                  |                          | 3                            | CA Projects                         |                    |                           |                      |                    |                  |                   |                             |        |
| <u>Account</u>                | <u>Sub-</u><br><u>Account</u> | <u>Fund</u><br>Type | <u>Class.</u><br>Funding | Dept                     | <u>Bud Ref</u>           | <u>CFDA#</u>                 | P                                   | Program A          | Project                   | <u>Oper Unit</u>     | <u>PC Bus Unit</u> | <u>Affiliate</u> | <u>Fund Affil</u> | <u>CI</u>                   | ass At |
| 411200                        |                               | 1000                | 20000                    | 0100002                  | 10                       |                              |                                     | 4                  | 52_150_10                 |                      | 45200              |                  |                   |                             |        |
| Base Curre<br>USD             | ency                          |                     |                          | Base A<br>-1             | <b>mount</b><br>0,000.00 | Curren<br>USD                | ¢y                                  |                    |                           |                      |                    |                  |                   |                             |        |
| Line Detail                   | s                             |                     |                          |                          |                          |                              |                                     |                    |                           |                      |                    |                  |                   |                             |        |
| <u>Journal ID</u><br>PC020016 | 56 (                          | Journa<br>03/30/2   | <u>l Date</u><br>2010    | <u>Account</u><br>411200 | Sub-Ac                   | <u>count</u> <u>Fu</u><br>10 | <u>nd Type</u> <u>Cla</u><br>100 20 | ass-Fundir<br>1000 | ug <u>Dept</u><br>0100002 | <u>Bud Ref</u><br>10 | <u>CFDA#</u>       | <u>Prograr</u>   |                   | <u>Project</u><br>452_150_1 | 10     |

The **Fixed Fee Journals Accounting Lines** page displays General Ledger details for the revenue accounting entries that have been created in the Contracts module and interfaced to General Ledger.

Unit – displays the General Ledger business unit value.

Journal – displays the Journal ID from General Ledger.

Date – reflects the Journal Date from the Journal.

Line – displays the Journal Line from the Journal.

Base Amount – the amount reflects debit or credit for the Journal Line (Credit is negative).

The Line Details section of the page displays Journal Line details for the Journal ID.

**NOTE:** Journal Lines are displayed individually on this page. Navigate back to the search list to view different journal lines for a single Journal ID.

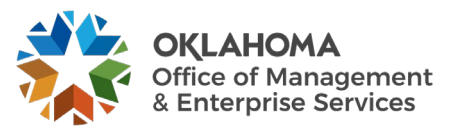

#### **Billing Review and Inquiry**

Once Contract Bill Plans have been created, they can be managed individually or collectively in the Review Billing pages. Changes to Status, recognized Revenue and previously processed Billing can all be made. History of revenue Accounting Entries and Invoicing can also be viewed through the review pages.

#### **Review Bill Plans**

Navigation: Customer Contracts > Review Billing > Plans

## Review Billing – Plans Page

| Review Billing - Plans |         |                         |                                         |   |             |                 |
|------------------------|---------|-------------------------|-----------------------------------------|---|-------------|-----------------|
| Search Criteria        |         |                         |                                         |   |             |                 |
| *Business Unit         | 34500 Q | Contract                | CON000000000000000000000000000000000000 | Q | Method      | <b>Fee Type</b> |
| Billing Plan ID        | ٩       | Contract Classification |                                         | ~ | Milestone   | None            |
| Billing Business Unit  | ٩       | Billing Plan Status     |                                         | ~ | Value Based | Award Fee       |
|                        |         |                         | Hold                                    |   | Recurring   | Other Fee       |
|                        |         | Bill To Customer        |                                         | Q | Immediate   |                 |
|                        | Search  | Clear                   |                                         |   |             |                 |
| Review Revenue - Plans |         |                         |                                         |   |             |                 |
| 1                      |         |                         |                                         |   |             |                 |

Use the **Review Billing – Plans** page to retrieve Billing Plans for review and changes.

Search Criteria – use the search criteria fields to select the desired Billing Plan(s).

Method – use the Billing Method to further define the search criteria.

Click the <u>Search</u> button to retrieve Billing Plans that match the search criteria.

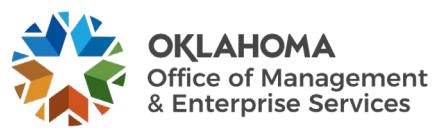

| Review Billing - Plans                                     |             |                   |                | _         | _      |         |      |                     |            | _          |          |
|------------------------------------------------------------|-------------|-------------------|----------------|-----------|--------|---------|------|---------------------|------------|------------|----------|
|                                                            |             |                   |                |           |        |         |      |                     |            |            |          |
| Search Criteria                                            |             |                   |                |           |        |         |      |                     |            |            |          |
| *Business Unit 34500 Q                                     | Contract    | CON0000000000000  | 00000018       | ۹         | Method |         | Fe   | е Туре              |            |            |          |
| Billing Plan ID Contract Cla                               | ssification |                   |                | ~         | Mile   | stone   | ete  | None<br>Fixed Fee   |            |            |          |
| Billing Business Unit Q Billing P                          | lan Status  |                   |                | ~         | 🖾 Valu | e Based | 1    | Award Fee           |            |            |          |
|                                                            |             | Hold              |                |           | As I   | ncurred |      | Incentive Fee       |            |            |          |
| Pill To                                                    | Customer    |                   |                | Q         |        | ediate  |      | a other ree         |            |            |          |
|                                                            | Customer    |                   |                | -         |        |         |      |                     |            |            |          |
| Search Clear                                               |             |                   |                |           |        |         |      |                     |            |            |          |
|                                                            |             |                   |                |           |        |         |      |                     |            |            |          |
| &Billing                                                   |             |                   |                |           |        |         |      |                     |            |            |          |
| □ <b>□</b> Q                                               |             |                   |                |           |        |         |      |                     | H          | ✓ 1-1 of 1 | View All |
| Contract Billing Information Billing Financial Information |             |                   |                |           |        |         |      |                     |            |            |          |
|                                                            |             |                   |                |           |        |         |      |                     |            |            |          |
| Business Contract                                          | Bill Plan   | Plan Description  | Billing Method | Status    |        | Hold    | Hold | Billing<br>Business | Customer   | Detail     | History  |
| Unit                                                       | ID ID       |                   |                |           |        |         | Date | Unit                |            |            |          |
| □ 34500 CON0000000000000000018                             | B101        | Date<br>Milestone | Milestone      | In Progre | ess    |         |      | 34500               | 0000002055 | Detail     | History  |
|                                                            |             |                   |                |           |        |         |      |                     |            |            |          |
| Select All Clear All                                       |             |                   |                |           |        |         |      |                     |            |            |          |
|                                                            |             |                   |                |           |        |         |      |                     |            |            |          |
| Update Plans                                               |             |                   |                |           |        |         |      |                     |            |            |          |
| OPending                                                   |             |                   |                |           |        |         |      |                     |            |            |          |
| O Ready                                                    |             |                   |                |           |        |         |      |                     |            |            |          |
| O Reversal in Progress                                     |             |                   |                |           |        |         |      |                     |            |            |          |
| Update Plan Status                                         |             |                   |                |           |        |         |      |                     |            |            |          |
|                                                            |             |                   |                |           |        |         |      |                     |            |            |          |
| Review Revenue - Plans                                     |             |                   |                |           |        |         |      |                     |            |            |          |
| Review Revenue - Flans                                     |             |                   |                |           |        | _       |      |                     |            |            |          |

The Billing Plan(s) that match the search criteria will be visible.

Select the checkbox next to the Contract Billing Plan to update that Plan.

#### Click the Billing Financial Information Tab.

| 8 | Billi    | ng                 |                                         |     |                 |                   |           |                       |              |                |                  |                  |          |
|---|----------|--------------------|-----------------------------------------|-----|-----------------|-------------------|-----------|-----------------------|--------------|----------------|------------------|------------------|----------|
| l | Ξ,       | Q                  |                                         |     |                 |                   |           |                       |              |                | 14               | 1-1 of 1 ≤       | View All |
| Ŀ | <u>c</u> | ontract Billing In | formation Billing Financial Information | II• |                 |                   |           |                       |              |                |                  |                  |          |
| l |          | Business<br>Unit   | Contract                                |     | Bill Plan<br>ID | Plan Description  | Amount    | Total Sent To Billing | Total Billed | Amount Pending | Billed Thru Date | Currency<br>Code | Fee Туре |
|   |          | 34500              | CON000000000000000000000000000000000000 |     | B101            | Date<br>Milestone | 12,000.00 | 2,000.00              | 0.00         | 10,000.00      |                  | USD              | None     |

Cumulative billing information for this Bill Plan is visible.

On the **Contract Billing Information Tab**, **click** the Plan link  $\underline{B101}$  to view the detail Billing Plan.

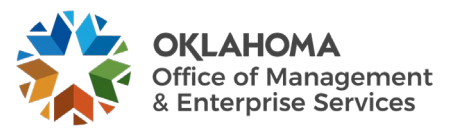

## Billing Plan General Tab

| Billing Plan General Billin                                                                                                    | g Plan Lines Events                       | Tax Parameters                           | istory                         |                                                                      |                                                              |
|----------------------------------------------------------------------------------------------------|-------------------------------------------|------------------------------------------|--------------------------------|----------------------------------------------------------------------|--------------------------------------------------------------|
| Contract<br>Sold To Customer<br>Billing Plan                                                                                                 | CON000000000000000000000000000000000000   | 018<br>OKLAHOMA COUNTY<br>Date Milestone | BI Unit<br>Bill To<br>Currency | 34500<br>000002055 OKLAHOMA C<br>USD                                 | OUNTY                                                        |
| Description                                                                                                    | Date Milestone                            |                                          | *Billing Status                | In Progress V Action                                                 | is Cancel                                                    |
| Billing Method                                                                                                    | Milestone                                 | ~                                        |                                | □ Hold                                                               |                                                              |
| stomer Information                                                                                                    |                                           |                                          |                                | Amount Detail                                                        |                                                              |
| Bi Uni<br>*Bill To Custome<br>Addr Num<br>Bill To Contac                                                                                     | t 34500<br>r 0000002055 Q<br>h 1 Q<br>t Q | Department of Tra                        | ansportation                   | Billing Amo<br>Total Amo<br>Total Billing Hist<br>Events Billed To D | unt 12,000.00<br>unt 12,000.00<br>tory 2,000.00<br>Date 0.00 |
| lling Options                                                                                                    |                                           |                                          |                                |                                                                      |                                                              |
| Bill Type                                                                                                    | CLE Q                                     | Pre Approved                             |                                |                                                                      |                                                              |
| Bill Source                                                                                                    | MISC Q                                    | Direct Invoice                           |                                |                                                                      |                                                              |
| Summarization Template II                                                                                                    | Q Q                                       | ]                                        |                                |                                                                      |                                                              |
| illing Default Overrides<br>Invoice Form<br>Cycle II<br>Bill By II<br>Payment Methor<br>Payment Term<br>Billing Inquiry<br>Billing Specialis |                                           | View Customer De                         | faults                         |                                                                      |                                                              |
| sum to Billing Plan Management<br>Save Return to Search                                                                                      | Notify                                    | be made from                             | this page.                     |                                                                      | Add Update/Displ                                             |
| anges to the Bill<br>ck the Return t                                                                                                    | ing Plan can t<br>o Billing Plan          | be made from<br>1 Manageme               | this page.<br>Int link.        |                                                                      |                                                              |

NOTE: The Bill Plan Status may prevent certain changes from being made to the Bill Plan.

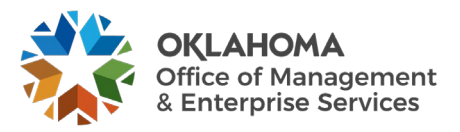

| Review Billing - Plans                                     | _               |                   |                | _         | _            |                      |              |                   |            |          |                |
|------------------------------------------------------------|-----------------|-------------------|----------------|-----------|--------------|----------------------|--------------|-------------------|------------|----------|----------------|
| Search Criteria                                            |                 |                   |                |           |              |                      |              |                   |            |          |                |
| *Business Unit 34500 Q                                     | Contract        | CON00000000000000 | 00000018       | Q         | Method       |                      | Fe           | е Туре            |            |          |                |
| Billing Plan ID Contract Cla                               | ssification     |                   |                | •         | Mile<br>Perc | stone<br>cent Comple | ete l        | None<br>Fixed Fee |            |          |                |
| Billing Business Unit Q Billing P                          | lan Status      |                   |                | ~         | Valu         | e Based              | 1            | Award Fee         |            |          |                |
|                                                            | (               | Hold              |                | •         | Reci         | urring               | i            | Other Fee         |            |          |                |
| Bill To                                                    | Customer        |                   |                | ų         |              | eulate               |              |                   |            |          |                |
| Search Clear                                               |                 |                   |                |           |              |                      |              |                   |            |          |                |
| &Billing                                                   |                 |                   |                |           |              |                      |              |                   |            |          |                |
| I Q                                                        |                 |                   |                |           |              |                      |              |                   | I∎         | 1-1 of 1 | ✓ ► ► View All |
| Contract Billing Information Billing Einancial Information |                 |                   |                |           |              |                      |              |                   |            |          |                |
|                                                            |                 |                   |                |           |              |                      |              | Billing           |            |          |                |
| Business<br>Unit Contract                                  | Bill Plan<br>ID | Plan Description  | Billing Method | Status    |              | Hold                 | Hold<br>Date | Business<br>Unit  | Customer   | Detail   | History        |
| 34500         CON000000000000000000000000000000000000      | B101            | Date<br>Milestone | Milestone      | In Progre | ess          |                      |              | 34500             | 0000002055 | Detail   | History        |
| Select All Clear All                                       |                 |                   |                |           |              |                      |              |                   |            |          |                |
|                                                            |                 |                   |                |           |              |                      |              |                   |            |          |                |
| Update Plans                                               |                 |                   |                |           |              |                      |              |                   |            |          |                |
| O Pending<br>O Ready                                       |                 |                   |                |           |              |                      |              |                   |            |          |                |
| O Reversal In Progress                                     |                 |                   |                |           |              |                      |              |                   |            |          |                |
| Update Plan Status                                         |                 |                   |                |           |              |                      |              |                   |            |          |                |
|                                                            |                 |                   |                |           |              |                      |              |                   |            |          |                |
| Review Revenue - Plans                                     |                 |                   |                |           |              |                      |              |                   |            |          |                |

Click the <u>Detail</u> link to view Bill Plan Event information.

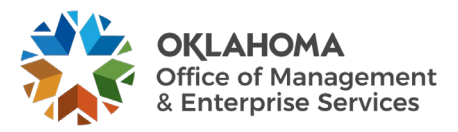

| Ev       | ents                      |                                           | _            |                  |                |             | _     |              |      |           | _                           |                  |
|----------|---------------------------|-------------------------------------------|--------------|------------------|----------------|-------------|-------|--------------|------|-----------|-----------------------------|------------------|
|          | ≣ Q                       |                                           |              |                  |                |             |       |              |      | H.        |                             | 2 🗸 🕨 🕅 View All |
|          | Contract Billing          | Information Billing Financial Information |              |                  |                |             |       |              |      |           |                             |                  |
|          | Business<br>Unit          | Contract                                  | Billing Plan | Plan Description | Billing Method | Plan Status | Event | Event Status | Hold | Hold Date | Billing<br>Business<br>Unit | Bill To Customer |
| C        | 34500                     | CON000000000000000000000000000000000000   | B101         | Date Milestone   | Milestone      | In Progress | 1     | In Progress  |      |           | 34500                       | 0000002055       |
| C        | 34500                     | CON000000000000000000000000000000000000   | B101         | Date Milestone   | Milestone      | In Progress | 2     | In Progress  |      |           | 34500                       | 0000002055       |
| E        | 34500                     | CON000000000000000000000000000000000000   | B101         | Date Milestone   | Milestone      | In Progress | 3     | Pending      |      |           | 34500                       | 000002055        |
| E        | 34500                     | CON00000000000000000018                   | B101         | Date Milestone   | Milestone      | In Progress | 4     | Pending      | D    |           | 34500                       | 0000002055       |
| E        | 34500                     | CON00000000000000000018                   | B101         | Date Milestone   | Milestone      | In Progress | 5     | Pending      |      |           | 34500                       | 0000002055       |
| E        | 34500                     | CON00000000000000000018                   | B101         | Date Milestone   | Milestone      | In Progress | 6     | Pending      | D    |           | 34500                       | 0000002055       |
| E        | 34500                     | CON000000000000000000000000000000000000   | B101         | Date Milestone   | Milestone      | In Progress | 7     | Pending      |      |           | 34500                       | 0000002055       |
| E        | 34500                     | CON00000000000000000018                   | B101         | Date Milestone   | Milestone      | In Progress | 8     | Pending      | D    |           | 34500                       | 0000002055       |
| E        | 34500                     | CON000000000000000000000000000000000000   | B101         | Date Milestone   | Milestone      | In Progress | 9     | Pending      |      |           | 34500                       | 0000002055       |
| E        | 34500                     | CON000000000000000000000000000000000000   | B101         | Date Milestone   | Milestone      | In Progress | 10    | Pending      | D    |           | 34500                       | 000002055        |
| E        | 34500                     | CON000000000000000000000000000000000000   | B101         | Date Milestone   | Milestone      | In Progress | 11    | Pending      |      |           | 34500                       | 000002055        |
| E        | 34500                     | CON0000000000000000018                    | B101         | Date Milestone   | Milestone      | In Progress | 12    | Pending      |      |           | 34500                       | 0000002055       |
| <b>×</b> | Select All                | Clear All                                 |              |                  |                |             |       |              |      |           |                             |                  |
| U        | pdate Events              |                                           |              |                  |                |             |       |              |      |           |                             |                  |
|          | O Pending                 |                                           |              |                  |                |             |       |              |      |           |                             |                  |
|          | Ready     Reversal Initia | tad                                       |              |                  |                |             |       |              |      |           |                             |                  |
|          | Update                    | Event Status                              |              |                  |                |             |       |              |      |           |                             |                  |
| L        |                           |                                           |              |                  |                |             |       |              |      |           |                             |                  |

#### Review Billing – Events Page

Select the Bill Plan Events to update.

Use the **Update Events** section of the page to change the **Status** of a Plan Event or Initiate a **Reversal** of billing.

Click the <u>Update Event Status</u> to initiate the selection Action on the Billing Plan Events.

Click the Return to Billing Plan Management link.

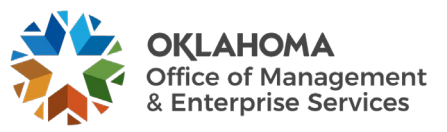

| Review Billing - Plans                                     |                 |                   |                |           |              |                     |              |                             |           |        |                |
|------------------------------------------------------------|-----------------|-------------------|----------------|-----------|--------------|---------------------|--------------|-----------------------------|-----------|--------|----------------|
| Search Criteria                                            |                 |                   |                |           |              |                     |              |                             |           |        |                |
| *Business Unit 34500 Q                                     | Contract        | CON00000000000000 | 00000018       | ۹         | Method       |                     | Fe           | е Туре                      |           |        |                |
| Billing Plan ID Contract Cla                               | ssification     |                   |                | •         | Mile<br>Perc | stone<br>cent Compl | ete          | None<br>Fixed Fee           |           |        |                |
| Billing Business Unit Q Billing P                          | lan Status      |                   |                | ~         | Valu<br>As l | ie Based            |              | Award Fee                   |           |        |                |
|                                                            |                 | Hold              |                | 0         | Reci         | urring              | i            | Other Fee                   |           |        |                |
| Bill To                                                    | Customer        |                   |                | ų         |              |                     |              |                             |           |        |                |
| Search Clear                                               |                 |                   |                |           |              |                     |              |                             |           |        |                |
| &Billing                                                   |                 |                   |                |           |              |                     |              |                             |           |        |                |
| IIII Q                                                     |                 |                   |                |           |              |                     |              |                             | H         |        | ✓ ► ► View All |
| Contract Billing Information Billing Financial Information |                 |                   |                |           |              |                     |              |                             |           |        |                |
| Business<br>Unit Contract                                  | Bill Plan<br>ID | Plan Description  | Billing Method | Status    |              | Hold                | Hold<br>Date | Billing<br>Business<br>Unit | Customer  | Detail | History        |
| 34500         CON000000000000000000000000000000000000      | B101            | Date<br>Milestone | Milestone      | In Progre | ess          |                     |              | 34500                       | 000002055 | Detail | History        |
| Select All                                                 |                 |                   |                |           |              |                     |              |                             |           |        |                |
|                                                            |                 |                   |                |           |              |                     |              |                             |           |        |                |
| Update Plans                                               |                 |                   |                |           |              |                     |              |                             |           |        |                |
| Pending     Ready                                          |                 |                   |                |           |              |                     |              |                             |           |        |                |
| O Reversal In Progress                                     |                 |                   |                |           |              |                     |              |                             |           |        |                |
| Update Plan Status                                         |                 |                   |                |           |              |                     |              |                             |           |        |                |
|                                                            |                 |                   |                |           |              |                     |              |                             |           |        |                |
| Review Revenue - Plans                                     |                 |                   |                |           |              |                     |              |                             |           |        |                |

Click the History link to view a billing history for this Bill Plan.

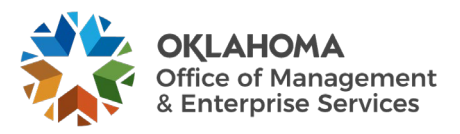

## History Tab

| Billing Flatt Ge                    | eneral Billing                | Plan Lines       | Events                                  | Tax Parameters            | History                |          |           |                     |                     |                 |   |  |
|-------------------------------------|-------------------------------|------------------|-----------------------------------------|---------------------------|------------------------|----------|-----------|---------------------|---------------------|-----------------|---|--|
|                                     |                               | Contract CO      | 000000000000000000000000000000000000000 | 0000000018                |                        |          | в         | I Unit 34500        |                     |                 |   |  |
|                                     | Sold To C                     | ustomer 00       | 00002055                                | OKL                       | AHOMA COUNTY           |          | E         | Bill To 000000      | 2055                | OKLAHOMA COUNTY |   |  |
|                                     | Bil                           | ling Plan 🔌      | B101 🕨                                  | Date                      | e Milestone            |          | Cur       | rency USD           |                     |                 |   |  |
| Amount Detail                       | s                             |                  |                                         |                           |                        |          |           |                     |                     |                 |   |  |
|                                     | Negotiat                      | ed Amount        |                                         | 12,000.00                 |                        |          |           |                     |                     |                 |   |  |
|                                     | Total Net Extend              | ed Amount        |                                         | 0.00                      |                        |          |           |                     |                     |                 |   |  |
|                                     |                               |                  |                                         |                           |                        |          |           |                     |                     |                 |   |  |
| ontract Billing                     | History                       |                  |                                         |                           |                        |          |           |                     |                     |                 |   |  |
| <b>₿</b>  Q                         | , motory                      |                  |                                         |                           |                        |          |           |                     |                     | 1-2 of 2        | - |  |
| Source                              | <u>B</u> illing <u>C</u> on   | tracts Pr        | ojects II▶                              |                           |                        |          |           |                     |                     |                 |   |  |
| Cross<br>eference<br>equence<br>lo. | *Cross<br>Reference<br>Status | System<br>Source | Process<br>Instance                     | *Last Update<br>Date/Time | Last Update<br>User ID | Net Amt  | Gross Amt | Billing<br>Currency | Net Extended<br>Amt | Gross Extended  |   |  |
|                                     | New                           | CBI              | 29689728                                | 10/14/2024<br>9:06:44AM   | BBENN06                | 1,000.00 | 1,000.00  | USD                 | 0.00                | 1,000.00        | + |  |
|                                     | New                           | CBI              | 29689728                                | 10/14/2024<br>9:06:44AM   | BBENN06                | 1,000.00 | 1,000.00  | USD                 | 0.00                | 1,000.00        | + |  |
| turn to Billing P                   | lan Management                |                  |                                         |                           |                        |          |           |                     |                     |                 |   |  |
|                                     |                               |                  |                                         |                           |                        |          |           |                     |                     |                 |   |  |

The billing **History Tab** displays information about the bills that have been created from this Bill Plan.

Net Amount – displays the amount of the bill.

Click the Billing Tab.

| Contract Billin                        | g History<br>Billing | <u>C</u> ontracts    | rojects |                 |              |              |                     |                  | 4 4 1-2 of 2 ∨ ▶ ▶ |
|----------------------------------------|----------------------|----------------------|---------|-----------------|--------------|--------------|---------------------|------------------|--------------------|
| *Cross<br>Reference<br>Sequence<br>No. | Bl Unit              | Billing<br>Worksheet | Invoice | Invoice<br>Type | Invoice Date |              | Billing<br>Currency | Net Extended Amt | Gross Extended     |
| 1                                      | 34500                |                      |         |                 | 10/14/2024   | AR Item Info | USD                 | 0.00             | 1,000.00           |
| 2                                      | 34500                |                      |         |                 | 10/14/2024   | AR Item Info | USD                 | 0.00             | 1,000.00           |

The Billing Tab displays details about each invoice including **Invoice Number**, **Invoice Type**, and **Invoice Date**.

Click the Return to Billing Plan Management link.

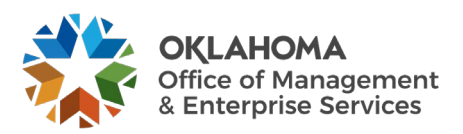

| Review Billing - Plans                                     |                      |                   |                |           |          |          |       |                  |           |           |                   |
|------------------------------------------------------------|----------------------|-------------------|----------------|-----------|----------|----------|-------|------------------|-----------|-----------|-------------------|
| Search Criteria                                            |                      |                   |                |           |          |          |       |                  |           |           |                   |
| *Business Unit 34500 Q                                     | Contract             | CON00000000000000 | 00000018       | Q         | Method   |          | Fe    | е Туре           |           |           |                   |
| Billing Plan ID Con                                        | tract Classification |                   |                | ~         | Mile Ror | stone    | nto I | None             |           |           |                   |
| Billing Business Unit Q                                    | Billing Plan Status  |                   |                | ~         | Valu     | le Based | 1     | Award Fee        |           |           |                   |
|                                                            | 0                    | O Hold            |                |           | As I     | ncurred  |       | Incentive Fee    |           |           |                   |
|                                                            | Bill To Customer     |                   |                | Q         |          | nediate  |       | a Other Fee      |           |           |                   |
| Search Clear                                               | י<br>ו               |                   |                |           |          |          |       |                  |           |           |                   |
| Search                                                     | J                    |                   |                |           |          |          |       |                  |           |           |                   |
| 2 Dilling                                                  |                      |                   |                |           |          |          |       |                  |           |           |                   |
|                                                            |                      |                   |                |           |          |          |       |                  | 14        | 4 4 4 6 4 | . h hi l Maur All |
| ¢                                                          |                      |                   |                |           |          |          |       |                  |           | 1-1 01 1  | V P P I View All  |
| Contract Billing Information Billing Financial Information |                      |                   |                |           |          |          |       |                  |           |           |                   |
| Business                                                   | Bill Plan            |                   |                |           |          |          | Hold  | Billing          |           |           |                   |
| Unit Contract                                              | ID                   | Plan Description  | Billing Method | Status    |          | Hold     | Date  | Business<br>Unit | Customer  | Detail    | History           |
|                                                            |                      | Data              |                |           |          |          |       |                  |           |           |                   |
| 34500 CON000000000000000018                                | B101                 | Milestone         | Milestone      | In Progre | ess      |          |       | 34500            | 000002055 | Detail    | History           |
|                                                            |                      |                   |                |           |          |          |       |                  |           |           |                   |
| Select All                                                 |                      |                   |                |           |          |          |       |                  |           |           |                   |
| Lindate Plans                                              |                      |                   |                |           |          |          |       |                  |           |           |                   |
|                                                            |                      |                   |                |           |          |          |       |                  |           |           |                   |
| Pending     Ready                                          |                      |                   |                |           |          |          |       |                  |           |           |                   |
| O Reversal in Progress                                     |                      |                   |                |           |          |          |       |                  |           |           |                   |
| Lindate Plan Status                                        |                      |                   |                |           |          |          |       |                  |           |           |                   |
|                                                            |                      |                   |                |           |          |          |       |                  |           |           |                   |
|                                                            |                      |                   |                |           | -        |          |       |                  |           |           |                   |

Use the **Update Plans** section of the page to take a particular action on the Revenue Plan:

- **Pending select** to change the status of a Plan or Plans from Ready to Pending.
- **Ready select** to change the status of a Plan or Plans from Pending to Ready.
- **Reversal in Progress select** to reverse all or a portion of the billing that has been billed for the selected billing plan.

Click the Update Plan Status to initiate the selected action on the Plan.

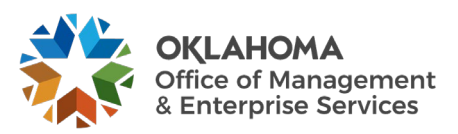

#### Review As Incurred Billing

Navigation: Customer Contracts > Review Billing > Review As Incurred Billing

#### Review Billing – As Incurred Page

| Review Billing - As Incurred |                |                         |             |                   |
|------------------------------|----------------|-------------------------|-------------|-------------------|
| Search Criteria              |                |                         |             |                   |
| Business Unit                | 29200 <b>Q</b> | Contract                | 100640023 Q | <b>Fee Type</b>   |
| Billing Plan                 | ٩              | Contract Classification | ~           | None<br>Fixed Fee |
| Billing Business Unit        | ٩              | Billing Plan Status     | ~           | Award Fee         |
| Project                      |                | Q                       | Hold        | Other Fee         |
|                              |                | Bill To Customer        | Q           |                   |
|                              | Search         | Clear                   |             |                   |

Use the **Review Billing – As Incurred** page to retrieve As Incurred (Rate Based) Billing Plans for review and changes.

**Search Criteria** – use the search criteria fields to select the desired Billing Plan(s).

Click the <u>Search</u> button to retrieve Billing Plans that match the search criteria.

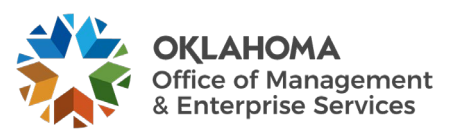

| Review Billing - As Incurred            |                 |                  |             |               | -            |                             |            |           |                                  |
|-----------------------------------------|-----------------|------------------|-------------|---------------|--------------|-----------------------------|------------|-----------|----------------------------------|
| Search Criteria                         |                 |                  |             |               |              |                             |            |           |                                  |
| Business Unit                           | 29200           | Q                |             | Co            | ntract       | 100640023                   |            | Q Fe      | е Туре                           |
| Billing Plan                            |                 | Q                | Conti       | ract Classifi | cation       |                             | •          | •         | ☑ None<br>☑ Fixed Fee            |
| Billing Business Unit                   |                 | Q                | E           | Billing Plan  | Status (     |                             | •          | •         | Award Fee                        |
| Project                                 |                 | Q                |             |               |              | Hold                        |            |           | Other Fee                        |
|                                         |                 |                  |             | Bill To Cus   | tomer        |                             | Q          |           |                                  |
|                                         | Search          |                  | Clear       |               |              |                             |            |           |                                  |
| Billing                                 |                 |                  |             |               |              |                             |            |           |                                  |
|                                         |                 |                  |             |               |              |                             |            | 14        | <ul> <li>1-22 of 22 ✓</li> </ul> |
| Contract Billing Information Billing Fi | nancial Informa | ition   »        |             |               |              |                             |            |           |                                  |
| Business<br>Unit Contract               | Bill Plan<br>ID | Plan Description | Status      | Hold          | Hold<br>Date | Billing<br>Business<br>Unit | Customer   | Project   | History                          |
|                                         |                 | Cranta Bill/     |             |               |              |                             |            |           |                                  |
| 29200 100640023                         | B101            | Revenue Plans    | In Progress |               |              | 29200                       | 0000026609 | 292000424 | History                          |

The Billing Plan(s) that match the search criteria will be visible.

Status – Bill Plan Status is visible.

**Project** – the Project ID that the Contract Line is linked to will be visible.

Click the Billing Financial Information Tab.

| Billing<br>Contract Billing Information | Billing Financial Inform | nation   >   |                |          | I4 4 1-22 of 22 ∨ ▶ ▶ |
|-----------------------------------------|--------------------------|--------------|----------------|----------|-----------------------|
| Billing Business Unit                   | Customer                 | Total Billed | Amount Pending | Currency | Fee Туре              |
| 29200                                   | 0000026609               | 495,475.00   | 1,584,341.90   | USD      | None                  |

Cumulative Billing information for this Plan is visible.

On the **Contract Billing Information Tab**, **click** the Plan hyperlink <u>B101</u> to view the detail Billing Plan.

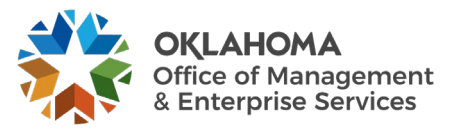

#### Billing Plan General Tab

| Billing Plan G       | Seneral Event                   | Tax Parameters        | History        |                        |                 |                |                    |                   |                 |                | 1   |
|----------------------|---------------------------------|-----------------------|----------------|------------------------|-----------------|----------------|--------------------|-------------------|-----------------|----------------|-----|
|                      |                                 |                       | 2,             |                        |                 | DUINA          |                    |                   |                 |                |     |
|                      | Sold To Custom                  | er 0000026609         | OFFIC          | E OF FEDERAL           | ACTIVITIES      | Bill To        | 29200              |                   |                 |                |     |
|                      | Billing Pla                     | n 🗏 B101 🕨            | Grants         | Bill/ Revenue Pla      | ans             | Currency       | USD                |                   | JERALACTIVITIES |                |     |
|                      | Description                     |                       | N              |                        |                 | Dilling Status | In Brogross        |                   |                 | Cancel         |     |
|                      | Descripti                       | Grants Bill Revenue P | nans           |                        |                 | bining status  | III Flogless       | Actions           |                 |                |     |
|                      | Billing Meth                    | As Incurred           | $\sim$         |                        |                 |                |                    | Hold              |                 |                |     |
| ustomer Infor        | mation                          |                       |                |                        |                 |                | Transaction Option | าร                |                 |                |     |
|                      | Bl Unit                         | 29200                 | Doptio         | of Environmontal (     | Juplity         |                |                    | Bill Curr         | Contract Curr   | ency 😒         |     |
|                      | "Bill To Customer               | 0000026609 Q          |                |                        |                 |                | Retainage Optic    | ns                |                 |                |     |
|                      | Addr Num                        | 1 Q 🖾                 | J OFFIC        | E OF FEDERAL           | ACTIVITIES      |                | Items previously   | held as Retainage | es              |                | P   |
|                      | Bill To Contact                 | Q                     |                |                        |                 |                | OBIII              | ○ Write           | e-off ® l       | lold           |     |
|                      |                                 |                       |                |                        |                 |                |                    |                   |                 |                | 1   |
| illing Options       |                                 |                       |                |                        |                 |                |                    |                   |                 |                | L ' |
| ming options         | Bill Type                       | GM 0                  | 🖾 Pre /        | Approved               |                 |                | Tolerance Options  |                   |                 |                |     |
|                      | Dill Course                     |                       | Dire           | ct Invoice             |                 |                | Minii              | mum Bill Amoun    | t               | 0.00           |     |
|                      | Bill Source                     |                       | שוני.<br>ר     |                        |                 |                |                    |                   | C Final Bill    |                |     |
| summariz             | zauon Template ID               | Q                     |                |                        |                 |                |                    |                   |                 |                |     |
| Billing Header !     | Purchase Order                  | Internal Notes        | Preview Summar | rization Template      |                 |                |                    |                   |                 |                |     |
| Dining Houdon        |                                 |                       |                | inclution remplate     |                 |                |                    |                   |                 |                |     |
| illing Default (     | Overrides                       |                       |                |                        |                 |                | -                  |                   |                 |                |     |
|                      | Invoice Form                    | GM LOC Q              |                |                        |                 |                |                    |                   |                 |                |     |
|                      | Cycle ID                        |                       |                |                        |                 |                |                    |                   |                 |                |     |
|                      | Bill By ID                      |                       | View Cu        | ustomer Defaults       |                 |                |                    |                   |                 |                |     |
|                      | вш ву ю                         |                       | Grants         | LOC Bills              |                 |                |                    |                   |                 |                |     |
|                      | Payment Method                  |                       | •              |                        |                 |                |                    |                   |                 |                |     |
|                      | Payment Terms                   |                       | Due on         | Receipt                |                 |                |                    |                   |                 |                |     |
|                      | Billing Inquiry                 | 405/702-1071          | Q              | J                      |                 |                |                    |                   |                 |                |     |
|                      | Billing Specialist              | BISP_01 Q             | Bernice        | e Green                |                 |                |                    |                   |                 |                |     |
|                      | Billing Authority               | BISP_01 Q             | Bernice        | e Green                |                 |                |                    |                   |                 |                |     |
|                      |                                 |                       |                |                        |                 |                |                    |                   |                 |                |     |
| etter of Credit      | Information                     |                       |                |                        |                 |                |                    |                   |                 |                |     |
|                      | Letter of Cred                  | lit ID BG99690021 Q   | BGaaca         | 0021                   | Det             | ailed          |                    |                   |                 |                |     |
| Related LOC I        | Document IDs                    |                       | 503303         |                        |                 |                |                    |                   |                 |                |     |
| E,                   |                                 |                       | М              | 1-1 of 1               |                 | View All       |                    |                   |                 |                |     |
| Contract<br>Line Num | Letter of Credit<br>Document ID | Subaccount ID         |                | LOC Doc ID<br>End Date | Inactive Doc ID |                |                    |                   |                 |                |     |
| 1                    | 0004.1170 1349 1                | 503                   |                |                        |                 |                |                    |                   |                 |                |     |
|                      |                                 |                       |                |                        |                 |                |                    |                   |                 |                |     |
|                      |                                 |                       |                |                        |                 |                |                    |                   |                 |                |     |
| urn to Search - A    | As Incurred                     |                       |                |                        |                 |                |                    |                   |                 |                |     |
|                      | urn to Search                   | Notify                |                |                        |                 |                |                    |                   | Add             | Update/Display |     |
| Save Retu            |                                 |                       |                |                        |                 |                |                    |                   |                 |                | - N |

Changes to the Billing Plan can be made.

Click the Return to Search – As Incurred link.

**NOTE:** The Bill Plan Status may prevent certain changes from being made to the Bill Plan.

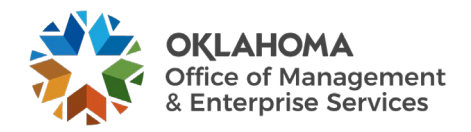

| Review Billing                   | g - As Incurred  |                       |                           |      |                |                |              |                             |            |            |                            |
|----------------------------------|------------------|-----------------------|---------------------------|------|----------------|----------------|--------------|-----------------------------|------------|------------|----------------------------|
| Search Criteria                  |                  |                       |                           |      |                |                |              |                             |            |            |                            |
|                                  | Business         | s Unit 292            | 00 Q                      |      |                | Co             | ntract (     | 100640023                   | (          | ک<br>Fee 1 | Гуре                       |
|                                  | Billing          | I Plan                | Q                         |      | Cont           | ract Classifi  | cation [     |                             | ~          | S S        | None<br>Fixed Fee          |
|                                  | Billing Business | s Unit                | Q                         |      | E              | Billing Plan S | Status (     |                             | ~          |            | Award Fee<br>Incentive Fee |
|                                  | Pr               | roject                |                           | Q    |                |                | . (          | Hold                        | 0          |            | Other Fee                  |
|                                  |                  |                       | Search                    | СІ   | ear            | 5 10 643       |              |                             |            |            |                            |
| Billing<br>Q<br>Contract Billing | ng Information   | <u>B</u> illing Finan | cial Information          | ] I▶ |                |                |              |                             |            | 14 4       | 1-1 of 1 💙 🕨 🕅             |
| Business C<br>Unit C             | Contract         | Bill Plan<br>ID       | Plan Descripti            | on   | Status         | Hold           | Hold<br>Date | Billing<br>Business<br>Unit | Customer   | Project    | History                    |
| 29200                            | 00640023         | B101                  | Grants Bill/ Rev<br>Plans | enue | In<br>Progress |                |              | 29200                       | 0000026609 | 292000424  | History                    |
| Save Not                         | tify             |                       |                           |      |                |                |              |                             |            |            |                            |

#### Review Billing – As Incurred page continued

**Click** the **History** link to view a billing history for this Bill Plan.

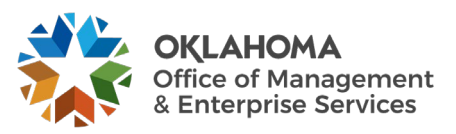

## History Tab

| Billing Plan <u>G</u>              | eneral <u>E</u> ve            | nts <u>T</u> ax                          | Parameters                     | History                   |                                                        |            |                   |                                            |                     |                   |               |
|------------------------------------|-------------------------------|------------------------------------------|--------------------------------|---------------------------|--------------------------------------------------------|------------|-------------------|--------------------------------------------|---------------------|-------------------|---------------|
|                                    | Sold To (<br>Bi               | Contract II<br>Customer ()<br>Iling Plan | 00640023<br>1000026609<br>B101 | •                         | OFFICE OF FEDERAL ACTIVI<br>Grants Bill/ Revenue Plans | TIES       | BI<br>Bi<br>Curre | Unit 29200<br>ITo <u>000002</u><br>ncy USD | 6609                | OFFICE OF FEDERAL | ACTIVITIES    |
| Amount Detail                      | S                             |                                          |                                |                           |                                                        |            |                   |                                            |                     |                   |               |
|                                    | Total Net Extend              | ed Amount                                |                                | 495,475.00                |                                                        |            |                   |                                            |                     |                   |               |
| ntract Billing                     | History<br>Billing Cor        | ntracts                                  | Projects II►                   |                           |                                                        |            |                   |                                            |                     | 1-3 of 3 💊        | • • •         |
| Cross<br>eference<br>equence<br>o. | *Cross<br>Reference<br>Status | System<br>Source                         | Process<br>Instance            | *Last Update<br>Date/Time | Last Update User<br>ID                                 | Net Amt    | Gross Amt         | Billing<br>Currency                        | Net Extended<br>Amt | Gross Extended    |               |
|                                    | Finalized                     | BBI                                      |                                | 10/25/2023<br>8:19:53PM   | BIPCC000                                               | 20,824.50  | 20,824.50         | USD                                        | 20,824.50           | 20,824.50         | +             |
|                                    | Finalized                     | BBI                                      |                                | 01/25/2024<br>8:35:47PM   | BIPCC000                                               | 0.00       | 0.00              | USD                                        | 0.00                | 0.00              | +             |
|                                    | Finalized                     | вы                                       |                                | 04/16/2024<br>8:45:19PM   | BIPCC000                                               | 474,650.50 | 474,650.50        | USD                                        | 474,650.50          | 474,650.50        | +             |
| turn to Search -                   | As Incurred                   |                                          |                                |                           |                                                        |            |                   |                                            |                     |                   |               |
| Save Ret                           | turn to Search                | Notify                                   |                                |                           |                                                        |            |                   |                                            |                     | Add               | Update/Displa |

The **Billing History Tab** displays information about the bills that have been created from this Bill Plan.

Last Updated Date/Time – this value reflects the last time the Bill Plan was updated with billing information.

**NOTE:** The Bill History page for As Incurred bills is updated through a batch process and therefore does not always reflect "Real Time' billing activity.

Net Amount – displays the amount of the bill.

Click the Billing Tab.

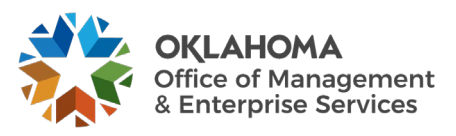

| Contract Billin                        | Contract Billing History       Image: Q       Source       Billing       Contracts       Projects |                      |            |                 |              |              |                     |                  |                |   |  |  |
|----------------------------------------|---------------------------------------------------------------------------------------------------|----------------------|------------|-----------------|--------------|--------------|---------------------|------------------|----------------|---|--|--|
| *Cross<br>Reference<br>Sequence<br>No. | BI Unit                                                                                           | Billing<br>Worksheet | Invoice    | Invoice<br>Type | Invoice Date |              | Billing<br>Currency | Net Extended Amt | Gross Extended |   |  |  |
| 1                                      | 29200                                                                                             |                      | GM-0006501 | REG             | 10/23/2023   | AR Item Info | USD                 | 20,824.50        | 20,824.50      | + |  |  |
| 2                                      | 29200                                                                                             |                      | GM-0006636 | REG             | 01/04/2024   | AR Item Info | USD                 | 0.00             | 0.00           | + |  |  |
| 3                                      | 29200                                                                                             |                      | GM-0006816 | REG             | 04/11/2024   | AR Item Info | USD                 | 474,650.50       | 474,650.50     | + |  |  |

The Billing Tab displays details about each invoice including **Invoice Number**, **Invoice Type**, and **Invoice Date**.

**Click** the **Return to Search – As Incurred** link to return to the Review Billing – As Incurred page.

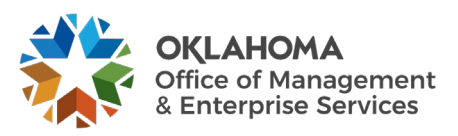

## **Adjust Revenue and Billing**

Recognized Revenue and processed Billing can be adjusted from the Contracts module.

When revenue is reversed, the system creates additional accounting entries to back out the original recognized revenue. The system can reverse revenue previously recognized for an entire Contract, a single Revenue Plan, or a single Revenue Plan Event. When reversing the Event or Plan, the system reverses the original entry—debiting revenue and crediting either unbilled AR or deferred revenue.

Billing activity can be reversed from the Contracts module by issuing Credit bills (invoices).

Revenue Accounting Entries can also be "Redistributed" to change the chartfield values that were used on the accounting entry. This could be useful when revenue entries were booked with the wrong chartfield values and need to be corrected.

#### **Reverse Contract**

#### Navigation: Customer Contracts > Adjust Revenue and Billing > Reverse Contract

| Reverse Contract                                                                              |                                         |  |  |  |  |  |  |  |  |  |  |
|-----------------------------------------------------------------------------------------------|-----------------------------------------|--|--|--|--|--|--|--|--|--|--|
| Enter any information you have and click Search. Leave fields blank for a list of all values. |                                         |  |  |  |  |  |  |  |  |  |  |
| Find an Existing Value                                                                        |                                         |  |  |  |  |  |  |  |  |  |  |
| ▼ Search Criteria                                                                             | ▼ Search Criteria                       |  |  |  |  |  |  |  |  |  |  |
| Business Unit 🛛 = 🗸                                                                           | 34500 Q                                 |  |  |  |  |  |  |  |  |  |  |
| Contract begins with 🗸                                                                        | CON000000000000000000000000000000000000 |  |  |  |  |  |  |  |  |  |  |
| Description begins with 🗸                                                                     |                                         |  |  |  |  |  |  |  |  |  |  |
| Sold To Customer begins with 🗸                                                                | ٩                                       |  |  |  |  |  |  |  |  |  |  |
| Customer Name begins with 🗸                                                                   |                                         |  |  |  |  |  |  |  |  |  |  |
| Contract Status begins with 🗸                                                                 | ٩                                       |  |  |  |  |  |  |  |  |  |  |
| Contract Administrator begins with 🗸                                                          | ٩                                       |  |  |  |  |  |  |  |  |  |  |
| Case Sensitive                                                                                |                                         |  |  |  |  |  |  |  |  |  |  |
|                                                                                               |                                         |  |  |  |  |  |  |  |  |  |  |
| Search Clear Basic Search                                                                     | Save Search Unteria                     |  |  |  |  |  |  |  |  |  |  |

Use the Search fields to retrieve the Contract that will be reversed.

Business Unit – enter the agency business unit value.

**Contract** – populate with the Contract ID.

**Sold to Customer** – **select** from a list of valid Customers.

Click the <u>Search</u> button to retrieve the desired Contract for reversal.

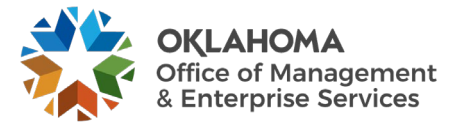

#### Contract Reversal Tab

| Contract Reversal   | Contract Liability Reversal                               |
|---------------------|-----------------------------------------------------------|
| Co<br>Sold To Cus   | ntract CON000000000000000000000000000000000000            |
| Contract Reversal D | etail                                                     |
| Revenue Plans       | Accounting Date 10/14/2024 🛄 🗆 Reverse Contract Liability |
| □ Billing Plans     |                                                           |
|                     | Reverse                                                   |
| Return to Search    | Notify Previous tab Next tab                              |

The **Contract Reversal Tab** allows the user to reverse all revenue accounting entries for an **Amount Based** Contract.

**Revenue Plans** – **select** to reverse all Accounting Entries for Amount Based Contract Lines in this Contract.

Accounting Date – select the accounting date for the reversal Accounting Entries.

**Reverse Contract Liability** – if contract liability is enabled for the Contract, select this checkbox to reverse those accounting entries.

**Billing Plans** - select this check box to reverse billing for all Billing Plans associated with this Contract. The system generates bills with credit amounts only for billing plans with a method of Percent Complete, Milestone, and Immediate.

When reversing deferred revenue, **click** the **Deferred Revenue Reversal Tab** to define parameters for that accounting entry including Accounting Date. Execute the deferred revenue reversal using the <u>Reverse Contract Liability</u> checkbox.

Click the <u>Reverse</u> button.

**NOTE:** Amount-based revenue previously recognized for a revenue plan event can be reversed only when the status is In Progress or Completed. Revenue for an entire revenue plan can be reversed only if the revenue plan status is In Progress or Completed.

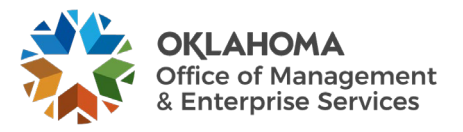

#### Redistribute Fixed Amount

Navigation: Customer Contracts > Adjust Revenue and Billing > Redistribute Fixed Amount Rev > Find an Existing Value

| Redistribute Fixed Amount Rev                                                                 |  |
|-----------------------------------------------------------------------------------------------|--|
| Enter any information you have and click Search. Leave fields blank for a list of all values. |  |
| Find an Existing Value                                                                        |  |
| ▼ Search Criteria                                                                             |  |
| Business Unit = 🗸 34500 Q                                                                     |  |
| Contract begins with V CON00000000000000 Q                                                    |  |
| Revenue Plan begins with 🗸                                                                    |  |
| Revenue Plan Status = 🗸                                                                       |  |
| Contract Administrator begins with 🗸 🔍                                                        |  |
| Case Sensitive                                                                                |  |
| Search Clear Basic Search 🖾 Save Search Criteria                                              |  |

Use the Search fields to retrieve the Contract that will be redistributed.

Business Unit – enter the agency business unit value.

**Contract** – populate with the Contract ID.

**Revenue Plan** – to redistribute a particular Revenue Plan, populate this field with the Plan ID.

Click the <u>Search</u> button to retrieve the desired Contract.

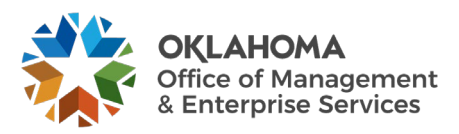

## Redistribute Fixed Amount Page

| Redistribu   | ite Fixed A | mount Re    | v                                       |             |                    |                   |              |          |           |          |
|--------------|-------------|-------------|-----------------------------------------|-------------|--------------------|-------------------|--------------|----------|-----------|----------|
|              |             | Contract    | CON000000000000000000000000000000000000 | 18 E        | Business Unit 3450 | 00                | Currency     | USD      |           |          |
|              | Sold        | To Customer | 0000002055 OKLA                         | HOMA COUNTY | (                  | GL B              | usiness Unit | 34500    |           |          |
|              | R           | evenue Plan | R101                                    |             |                    |                   | GL Currency  | USD      |           |          |
| Line Deteile | Recogni     | zed Amount  | 2,000.00                                |             | Redistribute       |                   |              |          |           |          |
|              | Chartfield  |             |                                         |             |                    |                   |              | I        | 2         | View All |
| Line#        | Event       | Status      | Redistribute                            | Dist Seq #  | Accounting Date    | Distribution Type | Discount ID  | PostSeq# | Amount    | Base An  |
| 1            | 1           | Completed   |                                         | 1           | 08/30/2024         | Revenue           |              |          | -1,000.00 |          |
| 1            | 2           | Completed   |                                         | 1           | 09/30/2024         | Revenue           |              |          | -1,000.00 |          |
| •            |             |             |                                         |             |                    |                   |              | 55       |           | ►        |
| Return to S  | earch N     | otify       |                                         |             |                    |                   |              |          |           |          |

The **Redistribute Fixed Amount Rev** page displays existing revenue accounting entries for a Fixed Fee Contract.

Revenue **Accounting Entries** that have been recognized can be redistributed to alter the chartfield values on the entry.

**Recognized Amount** – this value represents the amount of recognized revenue to date on this Revenue Plan.

Redistribute - select to identify which accounting entry line will be Redistributed.

Accounting Date – this value is the accounting date on the accounting entry line.

**Post Sequence #** - indicates that the accounting entry line has been redistributed previously.

Click the Chartfields Tab to view the chartfield distribution for the accounting entry lines.

Click the <u>Redistribute</u> button to enter the redistribution pages to change chartfield values.

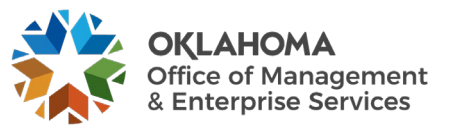

| New C                   | hartfield Assignment |
|-------------------------|----------------------|
|                         |                      |
| New Chartfields Details |                      |
| Account                 | ۹.                   |
| Sub-Account             | ٩,                   |
| Fund Type               | ٩                    |
| Class-Funding           | ٩                    |
| Dept                    | Q,                   |
| Bud Ref                 | ٩                    |
| CFDA#                   | ٩                    |
| Program                 | ٩.                   |
| PC Business Unit        | ٩                    |
| Project                 | ٩.                   |
| Activity                | ٩.                   |
| Source Type             | ٩.                   |
| Category                | Q,                   |
| Subcategory             | ٩                    |
| Operating Unit          | Q                    |

#### New Chartfield Assignment Page

The **New Chartfield Assignment** page allows the user to change the chartfield values for revenue that has previously been created.

**Chartfields** – make any desired changes to the chartfield values that were used to originally create the revenue accounting entry.

Accounting Date – populate the accounting date with the date that the redistribution accounting entry will date place.

Click the <u>OK</u> button to create the redistribution rows.

**NOTE:** The system will automatically create the reversing entries required to reverse the revenue accounting entry. No batch process is required.

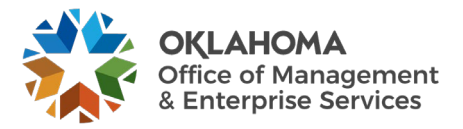

#### Redistribute As Incurred

*Navigation:* Customer Contracts > Adjust Revenue and Billing > Redistribute As Incurred > Find an Existing Value

| Redistribute As Incurred                                                                      |  |  |  |  |  |  |  |  |  |  |
|-----------------------------------------------------------------------------------------------|--|--|--|--|--|--|--|--|--|--|
| Enter any information you have and click Search. Leave fields blank for a list of all values. |  |  |  |  |  |  |  |  |  |  |
| Find an Existing Value                                                                        |  |  |  |  |  |  |  |  |  |  |
| ▼ Search Criteria                                                                             |  |  |  |  |  |  |  |  |  |  |
| Business Unit = 🗸 29200 Q                                                                     |  |  |  |  |  |  |  |  |  |  |
| Contract begins with 🗸 18-222 Q                                                               |  |  |  |  |  |  |  |  |  |  |
| Revenue Plan begins with V                                                                    |  |  |  |  |  |  |  |  |  |  |
| Revenue Plan Status = 🗸                                                                       |  |  |  |  |  |  |  |  |  |  |
| Contract Administrator begins with 🗸                                                          |  |  |  |  |  |  |  |  |  |  |
| Case Sensitive                                                                                |  |  |  |  |  |  |  |  |  |  |
|                                                                                               |  |  |  |  |  |  |  |  |  |  |
| Search Clear Basic Search 🖾 Save Search Criteria                                              |  |  |  |  |  |  |  |  |  |  |

Use the **Search** fields to retrieve the Contract that will be redistributed.

Business Unit – enter the agency business unit value.

**Contract** – populate with the Contract ID.

**Revenue Plan** – to redistribute a particular Revenue Plan, populate this field with the Plan ID.

Click the <u>Search</u> button to retrieve the desired Contract.

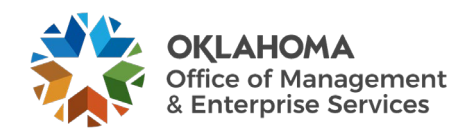

#### Redistribute As Incurred Page

| Redistribute As Incurred                                                                            |                |                   |         |                     |                |                |              |             |       |         |                        |
|----------------------------------------------------------------------------------------------------|----------------|-------------------|---------|---------------------|----------------|----------------|--------------|-------------|-------|---------|------------------------|
|                                                                                                    | Contra         | act 18-222        |         | Busine              | ss Unit 29200  | C              | irrency USD  |             |       |         |                        |
|                                                                                                    | Sold To Custom | ier 0000517233    | CHEV    | RON FORMER TIDE WAT | ER RFNRY 18-22 | 22 GL Busine   | ss Unit 2920 | 0           |       |         |                        |
|                                                                                                    | Revenue Pla    | an R101           |         |                     |                | GL CI          | irrency USD  |             |       |         |                        |
| Recognized Amount 11170.53 Redistribute                                                             |                |                   |         |                     |                |                |              |             |       |         |                        |
| Line Details         Imp Q           Imp Q         Intifiedds           General         Chartfleids |                |                   |         |                     |                |                |              |             |       | • • •   |                        |
| Line#                                                                                               | Redistribute   | Distribution Type | Account | Sub-Account         | Fund Type      | Class-Funding  | Dept         | Bud Ref     | CFDA# | Program | PC<br>Business<br>Unit |
| 1                                                                                                   |                | Revenue           | 422218  | 19                  | 1000 Q         | 20000 <b>Q</b> | 6100001      | 20 <b>Q</b> | ٩     | B0202 Q | 29200                  |
| 1                                                                                                   |                | Revenue           | 422218  | 19                  | 1000 Q         | 20000 Q        | 6100001      | 20 <b>Q</b> | ٩     | B0202 Q | 29200                  |
| 1                                                                                                   |                | Revenue           | 422218  | 19                  | 1000 Q         | 20000 Q        | 6100001      | 20 <b>Q</b> | ٩     | B0202 Q | 29200                  |

The **Redistribute As Incurred** page displays existing revenue accounting entries for an As Incurred Contract.

The General Tab displays current accounting entry chartfields.

Click the <u>Redistribute</u> button to enter the redistribution pages to change chartfield values.

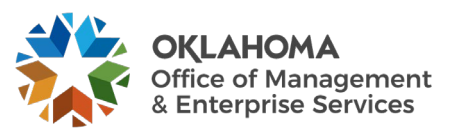

#### New Chartfield Assignment Tab

|                            |   | New Chartfield Assignment |                                    | ×    |
|----------------------------|---|---------------------------|------------------------------------|------|
|                            |   |                           |                                    | Help |
| New Chartfields Detail     | 5 |                           | <ul> <li>▲ 1-15 of 15 ∨</li> </ul> |      |
| Account                    |   | Consent Orders            | 422218 <b>Q</b>                    |      |
| Sub-Account                |   | Agency defined            | 19 <b>Q</b>                        |      |
| Fund Type                  |   |                           | 1000 Q                             |      |
| Class-Funding              |   | ABLE Comm. Revolving Fund | 20000 Q                            |      |
| Dept                       |   | Agency Special Operations | 6100001 Q                          |      |
| Bud Ref                    |   | 2020 Operating Budget     | 20 <b>Q</b>                        |      |
| CFDA#                      |   |                           | ٩                                  |      |
| Program                    |   | LAND                      | B0202 Q                            |      |
| Project                    |   | CHEVRON TIDE WATER 18-222 | 292146620 Q                        |      |
| Operating Unit             |   |                           | ٩                                  |      |
| Affiliate                  |   |                           | ٩                                  |      |
| Fund Affil                 |   |                           | Q                                  |      |
| Alt Acct                   |   |                           | ٩                                  |      |
| Class Funding<br>Affiliate |   |                           | Q                                  |      |
| ChartField 2               |   |                           | Q                                  |      |

The **New Chartfield Assignment** page allows the user to change the chartfield values for revenue that has previously been created.

**Chartfields** – make any desired changes to the chartfield values that were used to originally create the revenue accounting entry.

Accounting Date – populate the accounting date with the date that the redistribution accounting entry will date place.

Click the <u>OK</u> button to create the redistribution rows.

**NOTE:** The system will automatically create the reversing entries required to reverse the revenue accounting entry. No batch process is required.

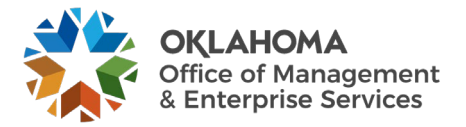

| Redistribute As Incurred |                |                   |         |                                 |                |               |               |             |       |                  |                        |
|--------------------------|----------------|-------------------|---------|---------------------------------|----------------|---------------|---------------|-------------|-------|------------------|------------------------|
|                          | Cont           | ract 18-222       |         | Business Unit 29200 Currency US |                |               |               |             |       |                  |                        |
|                          | Sold To Custo  | mer 0000517233    | CHEV    | RON FORMER TIDE WA              | TER RFNRY 18-2 | 22 GL Busines | ss Unit 29200 | )           |       |                  |                        |
|                          | Revenue F      | Plan R101         |         |                                 |                | GL Cu         | rrency USD    |             |       |                  |                        |
| Line Detaile             | Recognized Amo | unt               |         | Redistribute                    |                |               |               |             |       |                  |                        |
| General                  | Chartfields    |                   |         |                                 |                |               |               |             | ▲ ▲ [ | 1-1350 of 1350 🗸 |                        |
| Line#                    | Redistribute   | Distribution Type | Account | Sub-Account                     | Fund Type      | Class-Funding | Dept          | Bud Ref     | CFDA# | Program          | PC<br>Business<br>Unit |
| 1                        | D              | Revenue           | 422218  | 19                              | 1000 Q         | 20000 Q,      | 6100001       | 20 Q,       | ٩     | B0202 Q          | 29200                  |
| 1                        |                | Revenue           | 422218  | 19                              | 1000 Q         | 20000 Q       | 6100001       | 20 Q        | ٩     | B0202 Q          | 29200                  |
| 1                        |                | Revenue           | 422218  | 19                              | 1000 Q         | 20000 Q       | 6100001       | 20 <b>Q</b> | ٩     | B0202 Q          | 29200                  |
| 1                        | 0              | Revenue           | 422218  | 19                              | 1000 Q         | 20000 Q,      | 6100001       | 20 Q        | ٩     | B0202 Q          | 29200                  |
| 1                        |                | Revenue           | 422218  | 19                              | 1000 Q         | 20000 Q       | 1100001       | 20 <b>Q</b> | ٩     | B0202 Q          | 29200                  |

The **Redistribute As Incurred** page now shows the new accounting entries that reflect the redistribution.

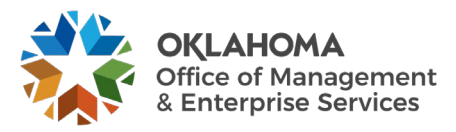

#### **Review and Manage Limits**

Throughout the duration of a Contract, Contract Line limits must be managed, including the amount of the limits that have been used to date, the amounts remaining, and any amounts that have been exceeded. Review and Manage Limits is an inquiry page that provides both a summarized and detailed view of this information, with filtering capabilities, that enables management of Contract Line Limits.

*Navigation:* Customer Contracts > Adjust Revenue and Billing > Review and Manage Limits

## **Review Limits Page**

| Review Limits    |                |       |                         |                                         |   |
|------------------|----------------|-------|-------------------------|-----------------------------------------|---|
| Search Criteria  |                |       |                         |                                         |   |
| *Business Unit   | 34500 <b>Q</b> |       | Contract Admin          |                                         | ۹ |
| Limit Type       | Funded/Billing | ~     | Contract Type           |                                         | ۹ |
| Sold To Customer | 000002055      | Q     | Contract Classification |                                         | ~ |
| Review By        | All            | ~     | Contract Classification | CON000000000000000000000000000000000000 | Q |
| Max Remaining %  |                |       | Contract Line           |                                         |   |
|                  | Search         | Clear | ]                       |                                         |   |
|                  |                |       |                         |                                         |   |

Use the **Review Limits** page to retrieve Limit information for a Rate Based Contract Line.

Search Criteria – use the search criteria fields to select the desired Contract Line.

Sold To Customer – define the Customer for the Contract that will be limit checked.

**Review By** – select a value that will be used to display Limit Amounts:

- All select this option to view all limit amounts including any remaining amounts and amounts that have exceeded the limits for contract lines.
- **Excess select** this option to view only those amounts that have exceeded the limit amount for contract lines.
- **Remaining select** this option to see the remaining available limit amounts for contract lines.

**Max Remaining** – if the 'Remaining' option was selected for the **Review By** field, enter a maximum remaining amount percentage to restrict the results to only those contract lines with that limit amount percentage or less remaining.

**NOTE:** Values in Business Unit, Limit Type, Sold To Customer, and Review By fields are required for search capability on this page.

Click the <u>Search</u> button to retrieve Limit amounts for Contract Lines matching the search criteria.

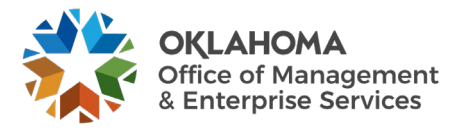

| Review Limits    |                   |                        |                                     |                  |                        |  |
|------------------|-------------------|------------------------|-------------------------------------|------------------|------------------------|--|
| Search Criteria  |                   |                        |                                     |                  |                        |  |
| *Business Unit   | 29200 <b>Q</b>    |                        | Contract Admin                      |                  | ٩                      |  |
| Limit Type       | Funded/Billing    | ~                      | Contract Type                       |                  | Q                      |  |
| Sold To Customer |                   | Q                      |                                     |                  | ~                      |  |
| Review By        | All               | ~                      | Contract Classification<br>Contract | 100640023        | Q                      |  |
| Max Remaining %  |                   |                        | Contract Line                       |                  |                        |  |
|                  | Search            | Clear                  |                                     |                  |                        |  |
|                  |                   |                        |                                     |                  |                        |  |
| Limits           |                   |                        |                                     |                  |                        |  |
|                  |                   |                        |                                     |                  | -3 of 3 🗸 🕨 🕨 View All |  |
| Remaining Excess | Da <u>t</u> es ∥▶ |                        |                                     |                  |                        |  |
| Contract         | Line              | Transaction Identifier | Billing Limit                       | Processed Amount | Remaining Amount       |  |
| 1 100640023      | 1                 |                        | 495,475.00                          | 495,475.00       | 0.00                   |  |
| 2 100640023      | 2                 | 2 88,000.00 88,000.00  |                                     |                  |                        |  |
| 3 100640023      | 3                 |                        | 0.01                                | 0.00             | 0.01                   |  |

The **Remaining Tab** displays Limit and balance information.

Limit Amount – this value is the Contract Line limit amount.

**Processed Amount** – this value reflects the amount of contract billing that has taken place against the Limit.

**Remaining Amount** – this value is the amount of the Limit left after current billing.

Click the Excess Tab.

| Limits | Imits         Imits         Imits <t< th=""></t<> |      |                        |               |                  |               |  |  |  |  |
|--------|----------------------------------------------------------------------------------------------------|------|------------------------|---------------|------------------|---------------|--|--|--|--|
|        | Contract                                                                                                    | Line | Transaction Identifier | Billing Limit | Processed Amount | Excess Amount |  |  |  |  |
| 1      | 100640023                                                                                                    | 1    |                        | 495,475.00    | 495,475.00       | 1,584,341.90  |  |  |  |  |
| 2      | 100640023                                                                                                    | 2    |                        | 88,000.00     | 88,000.00        | 354,423.95    |  |  |  |  |
| 3      | 100640023                                                                                                    | 3    |                        | 0.01          | 0.00             | 0.00          |  |  |  |  |

**Excess Amount** – this field displays any amount more than the Limit defined on the Contract Line.

Click the Dates Tab.

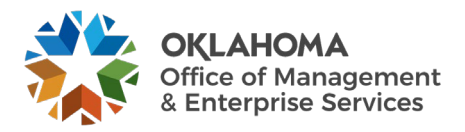

| Limits Q Remaining Excess Dates III |      |                        |          |                       |                      |                    |  |  |  |
|-------------------------------------|------|------------------------|----------|-----------------------|----------------------|--------------------|--|--|--|
| Contract                            | Line | Transaction Identifier | Currency | Last Transaction Date | Last Processing Date | Limit Reached Date |  |  |  |
| 1 100640023                         | 1    |                        | USD      | 07/27/2024            | 08/09/2024           | 07/24/2023         |  |  |  |
| 2 100640023                         | 2    |                        | USD      | 07/27/2024            | 08/09/2024           | 10/27/2023         |  |  |  |
| 3 100640023                         | 3    |                        | USD      |                       |                      |                    |  |  |  |

Last Transaction Date – this date reflects the last billing transaction date for the Contract Line.

**Limit Reached Date** – if the Line Limit Amount has been reached, the date that the limit was exceeded will be visible.

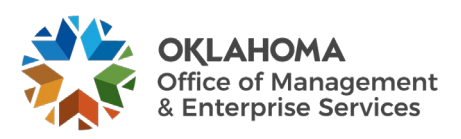

#### **Review Contracts**

The Contract Summary feature provides Contract-related information, including current status, associated Amendments, Related Projects, and Contract Amounts (including total amount invoiced, total cash collected, total revenue recognized, and total forecasted revenue). The feature also provides hyperlinks to the Contract, Bill Plan, Revenue Plan, or any Amendments.

#### **Review Contract Summary**

*Navigation: Customer Contracts > Review Contract Summary* 

| Review Contract Summary                | ,                                                       |
|----------------------------------------|---------------------------------------------------------|
| Enter any information you have and cli | ck Search. Leave fields blank for a list of all values. |
| Find an Existing Value                 |                                                         |
| ▼ Search Criteria                      |                                                         |
| Business Unit 🛛 = 🗸                    | 29200 Q                                                 |
| Contract begins with                   | 1 🗸 100640023                                           |
| Description begins with                |                                                         |
| Sold To Customer begins with           | ٩ ٧                                                     |
| Customer Name begins with              |                                                         |
| Contract Status begins with            | 1 • Q                                                   |
| Processing Status =                    |                                                         |
| Contract Type begins with              | <b>↓</b> Q                                              |
| Contract Classification =              |                                                         |
| Region Code begins with                | 1 • Q,                                                  |
| Contract Administrator begins with     | 1 • Q                                                   |
| Master Contract # begins with          | 1 ¥ Q                                                   |
| Case Sensitive                         |                                                         |
| Coarsh Class B: : : :                  | t 📝 Orus Orasti Oritada                                 |
| Clear Basic Searc                      | n 🗷 Save Search Criteña                                 |

Use the Search fields to retrieve the Contract that will be reviewed.

**Business Unit** – **enter** the agency business unit value.

**Contract** – populate with the Contract ID.

**Description** – to search by Contract Description populate this field.

Contract Status – to retrieve Contracts by Contract Status, populate this field.

Click the <u>Search</u> button to retrieve the desired Contract.

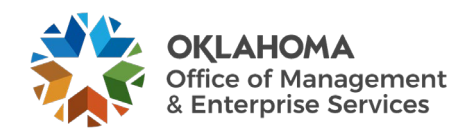

## Contract Summary Page

| Review Co                                                                                      | ntract Summary                                                                                                    |                         |                                                         |                                                                          |                                                                                                    |                                                                              |                                                                                      |                                                                |                                                                                                    |                                                                                                    |                                                                                                    |
|------------------------------------------------------------------------------------------------|----------------------------------------------------------------------------------------------------|-------------------------|---------------------------------------------------------|--------------------------------------------------------------------------|----------------------------------------------------------------------------------------------------|------------------------------------------------------------------------------|--------------------------------------------------------------------------------------|----------------------------------------------------------------|----------------------------------------------------------------------------------------------------|----------------------------------------------------------------------------------------------------|----------------------------------------------------------------------------------------------------|
|                                                                                                | Contract Number 100                                                                                                    | 640023                  |                                                         |                                                                          | Currency                                                                                             | USD                                                                          | 1                                                                                    | Amendment                                                      | Number                                                                                                    | 0000000                                                                                                    | 102                                                                                                    |
|                                                                                                | Contract Type GR                                                                                                    | ANT                     |                                                         | Bu                                                                       | usiness Unit                                                                                         | 29200                                                                        |                                                                                      | Contrac                                                        | t Signed                                                                                                    | 07/01/202                                                                                                    | 23                                                                                                    |
|                                                                                                | Contract Class Sta                                                                                                    | andard                  |                                                         | R                                                                        | Region Code                                                                                          |                                                                              |                                                                                      | Amendme                                                        | ent Date                                                                                                    | 04/02/202                                                                                                    | 24                                                                                                    |
|                                                                                                | Contract Status AC                                                                                                    | TIVE                    |                                                         |                                                                          | Customer                                                                                             | OFFICE OF FEDER                                                              | ALACTIVITIES                                                                         | Prop                                                           | osal ID                                                                                                    |                                                                                                    | 100640023                                                                                                    |
| Summary                                                                                        |                                                                                                    |                         |                                                         |                                                                          |                                                                                                    |                                                                              |                                                                                      |                                                                |                                                                                                    |                                                                                                    |                                                                                                    |
| Summary                                                                                        | Tetal D                                                                                                    |                         |                                                         |                                                                          |                                                                                                    | Tetel                                                                        | D                                                                                    |                                                                |                                                                                                    |                                                                                                    |                                                                                                    |
|                                                                                                | Total Colley                                                                                                    | nted                    |                                                         | 583,4                                                                    | /5.00                                                                                                | Total                                                                        | Revenue Recogni                                                                      | zed<br>ted                                                     |                                                                                                    | 2,462,315.94                                                                                                    |                                                                                                    |
|                                                                                                | Total Collec                                                                                                    | oteu                    |                                                         |                                                                          | 0.00 100                                                                                             |                                                                              | Revenue i oreca:                                                                     | iteu                                                           |                                                                                                    | 0.00                                                                                                    |                                                                                                    |
| <b>Billing Amount</b>                                                                          | ate                                                                                                    |                         |                                                         |                                                                          |                                                                                                    | Powerue                                                                      | Amountr                                                                              |                                                                |                                                                                                    |                                                                                                    |                                                                                                    |
| Dining Amoun                                                                                   | 115                                                                                                    |                         |                                                         |                                                                          |                                                                                                    | Revenue                                                                      | Amounts                                                                              |                                                                |                                                                                                    |                                                                                                    |                                                                                                    |
|                                                                                                | Fixed Bil                                                                                                    | lling                   |                                                         | (                                                                        | 0.00                                                                                                 |                                                                              |                                                                                      | Fixed F                                                        | Revenue                                                                                                    |                                                                                                    | 0.00                                                                                                    |
|                                                                                                | Discounts/Surchar                                                                                                    | rges                    |                                                         | (                                                                        | 0.00                                                                                                 |                                                                              | Di                                                                                   | scounts/Sur                                                    | charges                                                                                                    |                                                                                                    | 0.00                                                                                                    |
|                                                                                                | Non-Inclusive Prepa                                                                                                    |                         |                                                         |                                                                          | 0.00                                                                                                 |                                                                              | No                                                                                   | n inclusive F                                                  | repaids                                                                                                    |                                                                                                    | 0.00                                                                                                    |
| As Incurred                                                                                    | Subt                                                                                                    | total<br>vaid)          |                                                         | 583 476                                                                  | 0.00<br>5.01                                                                                         | A e la                                                                       | ourred Revenue I                                                                     | imits (Less                                                    | subtotal<br>Prenaid)                                                                                                    |                                                                                                    | 0.00                                                                                                    |
| As incurred                                                                                    | a bining clinics (cess Frep                                                                                                    | aiuj                    |                                                         | 000,410                                                                  | 0.00                                                                                                 | ASI                                                                          | icurred Revenue i                                                                    | Recurring F                                                    | Revenue                                                                                                    |                                                                                                    | 0.00                                                                                                    |
|                                                                                                | Recurring Bil                                                                                                    | lling                   |                                                         |                                                                          | 0.00                                                                                                 |                                                                              |                                                                                      |                                                                |                                                                                                    |                                                                                                    |                                                                                                    |
|                                                                                                | Recurring Bil                                                                                                    | lling                   |                                                         | 583,475                                                                  | 5.01                                                                                                 |                                                                              |                                                                                      |                                                                | Total                                                                                                    |                                                                                                    | 583,475.01                                                                                                    |
|                                                                                                | Recurring Bil                                                                                                    | lling                   |                                                         | 583,475                                                                  | 5.01                                                                                                 |                                                                              |                                                                                      |                                                                | Total                                                                                                    |                                                                                                    | 583,475.01                                                                                                    |
| Contract Line                                                                                  | Recurring Bil                                                                                                    | lling                   |                                                         | 583,475                                                                  | 5.01                                                                                                 |                                                                              |                                                                                      |                                                                | Total                                                                                                    |                                                                                                    | 583,475.01                                                                                                    |
| Contract Line                                                                                  | Recurring Bil                                                                                                    | lling                   |                                                         | 583,475                                                                  | 5.01                                                                                                 |                                                                              |                                                                                      |                                                                | Total                                                                                                    | I I-3 of                                                                                                    | 583,475.01<br>f3 🗸 🕨 🕨                                                                                                    |
| Contract Line                                                                                  | Recurring Bil                                                                                                    | lling                   | Status                                                  | 583,475<br>Price Type                                                    | 5.01<br>Billing Lir                                                                                  | nit Revenue<br>Limit                                                         | Estimated<br>Amount                                                                  | Start Date                                                     | Total End Date                                                                                                    | i 4 1-3 of<br>Billing Plan                                                                                                    | 583,475.01                                                                                                    |
| Contract Line                                                                                  | Product  Grants Reimbursable product                                                                                                    | lling                   | <b>Status</b><br>Active                                 | 583,478 Price Type Rate                                                  | 5.01<br>Billing Lir<br>495,476                                                                       | nit Revenue<br>Limit<br>5.00 495,475.00                                      | Estimated<br>Amount<br>0.01                                                          | Start Date<br>07/01/2023                                       | Total  End Date  08/30/2025                                                                                                    | I4 4 1-3 of<br>Billing Plan<br>In Progress                                                                                                    | 583,475.01                                                                                                    |
| Contract Line                                                                                  | Product       Grants Reimbursable       grants Reimbursable       grants Reimbursable       product                                                                                                    | liing                   | Status<br>Active<br>Active                              | 583,474 Price Type Rate Rate                                             | 5.01<br>Billing Lir<br>495,475<br>88,000                                                             | nit Revenue<br>Limit<br>5.00 495,475.00<br>5.00 88,000.00                    | Estimated<br>Amount<br>0.01                                                          | Start Date<br>07/01/2023<br>07/01/2023                         | Total Total                                                                                                    | Id 4 1-3 of<br>Billing Plan<br>In Progress<br>In Progress                                                                                                    | 583,475.01                                                                                                    |
| Contract Line                                                                                  | Product Grants Reimbursable product Grants Reimbursable product Grants Reimbursable Grants Reimbursable Grants Reimbursable Grants Reimbursable Forduct                                                                                                    | fotal                   | Status<br>Active<br>Active<br>Active                    | 583,475 583,475 Rate Rate Rate Rate                                      | 5.01<br>Billing Lin<br>495,470<br>88,000                                                             | nit Revenue<br>Limit<br>3.00 4495,475.00<br>0.00 88,000.00<br>0.01 0.01      | Estimated<br>Amount<br>0.01<br>0.01                                                  | Start Date<br>07/01/2023<br>07/01/2023<br>07/01/2023           | Total           End Date           06/30/2025           06/30/2025           06/30/2025                                                                                                    | Id     1-3 of       Billing Plan       In Progress       In Progress       In Progress                                                                                                    | 583,475.01                                                                                                    |
| Contract Line                                                                                  | Product<br>Grants Reimbursable<br>g Grants Reimbursable<br>g Grants Reimbursable<br>product<br>g Grants Reimbursable<br>product<br>g and Reimbursable<br>product<br>g and Reimbursable<br>product<br>g and Reimbursable<br>product<br>g and Reimbursable<br>product<br>g and Reimbursable<br>product<br>g and Reimbursable<br>product<br>g and Reimbursable<br>product<br>g and Reimbursable<br>g and Reimbursable<br>g an | iotal                   | Status<br>Active<br>Active                              | 583,475 583,475 Rate Rate Rate                                           | Billing Lir           495,473           88,000                                                       | nit Revenue<br>Limit<br>5.00 495,475.00<br>0.00 88,000.00<br>0.01 0.01       | Estimated<br>Amount<br>0.01<br>0.01<br>0.01                                          | Start Date<br>07/01/2023<br>07/01/2023<br>07/01/2023<br>stones | Total           Image: Control of the state of the state of | Id   I   1-3 of     Billing Plan   In     In Progress     In Progress     In Progress                                                                                                    | 583,475.01                                                                                                    |
| Contract Line<br>Line<br>1<br>2<br>3<br>Related Proje<br>PC Business<br>Unit                   | Recurring Bil     Recurring Bil     Recurri                                                                                                    | Descriptiv              | Status<br>Active<br>Active<br>Active                    | 583,475 583,475 Price Type Rate Rate Rate Rate                           | Project Statu                                                                                        | nit Revenue<br>Limit<br>5.00 4495,475.00<br>0.00 88,000.00<br>0.01 0.01      | Estimated<br>Amount<br>0.01<br>0.01<br>0.01<br>Contract Mile<br>Milestone ID         | Start Date<br>07/01/2023<br>07/01/2023<br>07/01/2023<br>stones | Total           End Date           06/30/2025           06/30/2025           06/30/2025           06/30/2025           Milestor Status                                                                                                    | Id     4     1-3 of       Billing Plan     In Progress       In Progress       In Progress       Billing Impact                                                                                                    | 583,475.01           Image: Segment of the segment of the segment of |
| Contract Line<br>Line<br>1<br>2<br>Related Proje<br>PC Business<br>Unit<br>29200               | Product Grants Reimbursable Grants Reimbursable Grants Reimbursable Grants Reimbursable Grants Reimbursable Forduct Composition Composition Compositi                                                                                                    | Description 108 Water   | Status Active Active Active Contemport Pollution Conter | 583,475 583,475 583,475 Rate Rate Rate Rate Nate                         | Billing Lir       495,473       88,000       Project Statu       Open                                | nit Revenue<br>Limit<br>5.00 495,475.00<br>0.00 88,000.00<br>0.01 0.01<br>5  | Estimated<br>Amount<br>0.01<br>0.01<br>0.01<br>0.01<br>0.01<br>0.01<br>0.01<br>0.0   | Start Date<br>07/01/2023<br>07/01/2023<br>07/01/2023<br>stones | Total           End Date           06/30/2025           06/30/2025           06/30/2025           06/30/2025           Milestone Status                                                                                                    | Id     I and the set of the set of the s | 583,475.01           I3 V         Image: Market Market Ma          |
| Contract Line<br>Line<br>1<br>2<br>3<br>Related Proje<br>PC Business<br>Unit<br>29200<br>29200 | Recurring Bil<br>Product Grants Reimbursable product Grants Reimbursable Grants Reimbursable Grants Reimbursable Grants Reimbursable Grants Reimbursable Product Project 202000424 202000425                                                                                                    | Descriptiv<br>106 Water | Status Active Active Active on r Pollution Contur       | Frice Type Rate Rate Rate Rate Nate Rate Rate Rate Rate Rate Rate Rate R | Billing Lir       Billing Lir       495,475       88,000       88,000       Project Statu       Open | nit Revenue<br>Limit<br>5.00 4495,475.00<br>0.00 88,000.00<br>0.01 0.01<br>5 | Estimated<br>Amount<br>0.01<br>0.01<br>0.01<br>Contract Mile<br>Milestone ID<br>None | Start Date<br>07/01/2023<br>07/01/2023<br>07/01/2023<br>stones | Total           End Date           08/30/2025           08/30/2025           08/30/2025           08/30/2025           Milestor                                                                                                    | Id     1-3 of       Billing Plan       In Progress       In Progress       In Progress       No                                                                                                    | 583,475.01           Image: Segment of the segment of the segment of |

The **Contract Summary** page provides existing contract-related information, such as where the contract is in its lifecycle, associated Amendments, and Contract Amounts (including total amount invoiced, total cash collected, total revenue recognized, and total forecasted revenue).

Contract Number – use this hyperlink to navigate directly to the Contract entry pages.

The **Contract Amounts** section of the page displays total negotiated contract amount (for Amount Based Contracts), billed amounts, collected amounts and revenue recognized.

The **Contract Lines** section of the page displays each Contract Line with status, amounts and hyperlinks to Bill and Revenue Plans.

The **Related Projects** section of the page shows any Projects that are linked to Contract Lines.

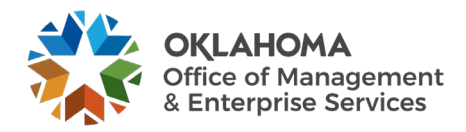